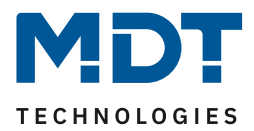

State 03/2022 Version 1.0

# **Technical Manual**

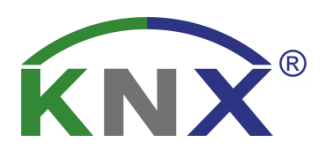

# MDT Motion Detector/Automatic Switch 55/63

| SCN-BWM55.02  | SCN-BWM63.02  |
|---------------|---------------|
| SCN-BWM55.G2  |               |
| SCN-BWM55T.G2 | SCN-BWM63T.02 |

### **Further Documents:**

Datasheet: https://www.mdt.de/EN Downloads Datasheets.html

Assembly and Operation Instructions: https://www.mdt.de/EN\_Downloads\_Instructions.html

Solution Proposals for MDT products: https://www.mdt.de/EN\_Downloads\_Solutions.html

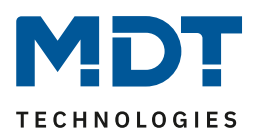

# **1** Content

| 1 Content                                             | 2  |
|-------------------------------------------------------|----|
| 2 Overview                                            | 4  |
| 2.1 Overview Devices                                  | 4  |
| 2.2 Connection diagram                                | 5  |
| 2.3 Structure & Handling                              | 5  |
| 2.4 Functions                                         | 6  |
| 2.5 Commissioning                                     | 7  |
| 3 Communication objects                               | 8  |
| 3.1 Standard settings of the communication objects    |    |
| 4 Reference ETS-Parameter                             | 11 |
| 4.1 General settings                                  |    |
| 4.2 Channel selection                                 |    |
| 4.3 Light channel/HVAC channel                        | 15 |
| 4.3.1 Basic settings – Light channel                  | 15 |
| 4.3.2 Basic settings – HVAC channel                   |    |
| 4.3.3 Forced guidance/Lock object                     | 20 |
| 4.3.4 Output objects                                  | 22 |
| 4.3.4.1 Output object: Switch                         |    |
| 4.3.4.2 Output object: Dimming absolute               |    |
| 4.3.4.3 Output object: Scene                          | 25 |
| 4.3.4.4 Sending conditions for output objects         |    |
| 4.3.5 External push button short/long                 |    |
| 4.3.6 Idle time                                       |    |
| 4.3.7 Status information                              |    |
| 4.3.8 Process diagrams                                |    |
| 4.3.9 Master-Slave-Operation                          |    |
| 4.3.9.1 Light channels                                |    |
| 4.3.9.2 HVAC / Alarm channel                          |    |
| 4.4 Detection channel (Alarm) / Direction of movement |    |
| 4.4.1 Detection channel (Alarm)                       |    |
| 4.4.2 Direction of movement                           |    |

# Technical Manual Motion Detector/Automatic Switch 55/63

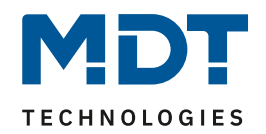

| 4.5.1 Two-button function                                             |         |
|-----------------------------------------------------------------------|---------|
| 4.5.1.1 Basic function – Switch                                       |         |
| 4.5.1.2 Basic function – Dimming                                      |         |
| 4.5.1.3 Basic function – Blinds/Shutter                               |         |
| 4.5.2 Single-button function                                          |         |
| 4.5.2.1 Basic function – Switch                                       |         |
| 4.5.2.2 Basic function - Switch/send values short/long (with 2 object | 2ts) 44 |
| 4.5.2.3 Basic function – Dimming                                      |         |
| 4.5.2.4 Basic function – Blinds/Shutter                               |         |
| 4.5.2.5 Basic function – Send state                                   |         |
| 4.5.2.6 Basic function – Send value                                   |         |
| 4.6 LED                                                               |         |
| 4.7 Scenes                                                            |         |
| 4.8 Brightness                                                        |         |
| 4.9 Temperature                                                       |         |
| 4.10 Logic                                                            |         |
| 4.10.1 Activation of the logic function                               |         |
| 4.10.2 Logic settings                                                 |         |
|                                                                       |         |
| 5 Index                                                               |         |
| 5.1 Register of illustrations                                         |         |
| 5.2 List of tables                                                    |         |
| 6 Annondiz                                                            | 61      |
| 0 Appendix                                                            |         |
| 6.1 Statutory requirements                                            |         |
| 6.2 Disposal                                                          |         |
| 6.3 Assembly                                                          |         |
| 6.4 History                                                           |         |
|                                                                       |         |

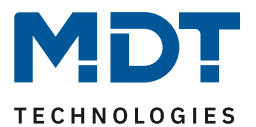

### **2 Overview**

### **2.1 Overview Devices**

The manual refers to the following devices (Order code printed in bold type):

- SCN-BWM55.02 Motion Detector/Automatic Switch 55, White matt finish
   Flush mounted, Integrated bus coupling unit
- SCN-BWM55.G2 Motion Detector/Automatic Switch 55, White glossy finish
   Flush mounted, Integrated bus coupling unit
- SCN-BWM55T.G2 Motion Detector/Automatic Switch TS 55, White glossy finish
  - Version with temperature sensor and 2 sensor keys
  - o Flush mounted, Integrated bus coupling unit
- SCN-BWM63.02 Motion Detector/Automatic Switch 63, Studio white glossy finish
   Flush mounted, Integrated bus coupling unit
- SCN-BWM63T.02 Motion Detector/Automatic Switch TS 63, Studio white glossy finish
  - Version with temperature sensor and 2 sensor keys
  - Flush mounted, Integrated bus coupling unit

### 2.2 Connection diagram

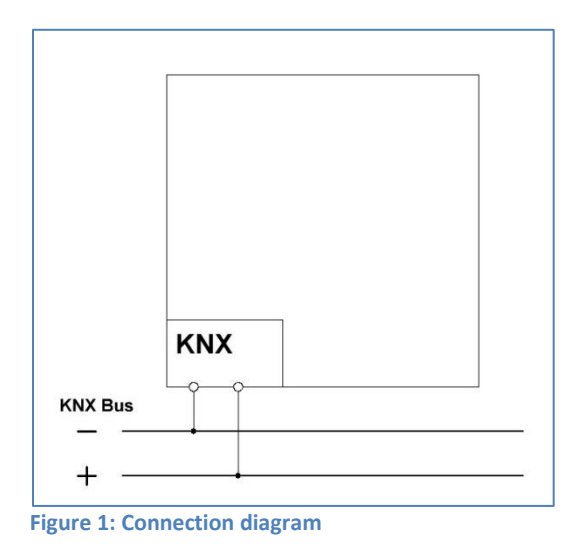

### 2.3 Structure & Handling

The following picture shows the structure of the MDT Motion Detector/Automatic Switch (with the example of SCN-BWMxxT.x2):

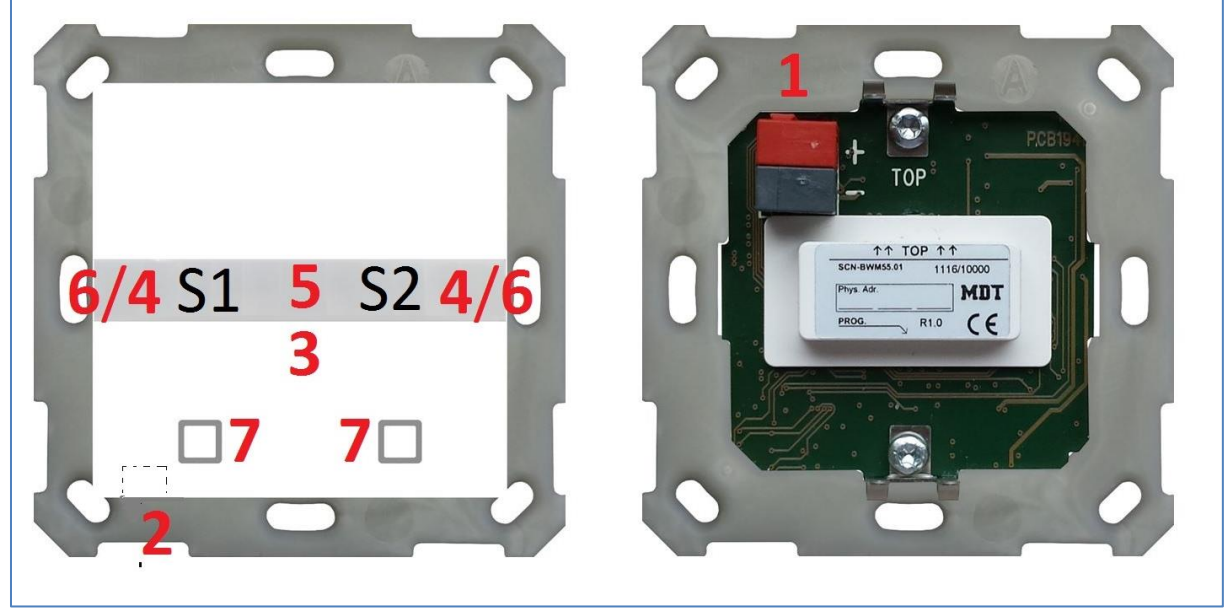

Figure 2: Overview – Hardware module

- 1 = KNX bus connection terminal
- 3 = LED red
- 5 = Brightness sensor
- 7 = Sensor buttons (only SCN-BWMxxT.x2)

2 = Programming button 4 = LED white 6 = LED green S1/S2 = Sensor 1/Sensor 2

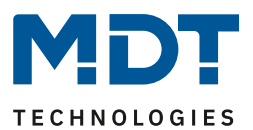

### **2.4 Functions**

The functions of the motion detector are divided into the area's "General settings", "Light channel 1 and 2", "HVAC channel", "Detection channel (Alarm)", "Logic", "LED", "Scenes", and "Brightness". For the SCN-BWM55/63T.x2, the areas "Temperature" and "Buttons" are also available:

### **General Settings**

The general settings are used for the basic configuration of the unit. Basic settings for sensitivity and basic settings for brightness can be made here as well as the fallback times can be configured. Furthermore, a cyclically transmitted "Operation" telegram can be activated.

#### Light channel 1 and 2

Light channel 1 and 2 can be configured and activated/deactivated separately from each other. The active sensors can be configured for each light channel. The operating modes fully automatic and semi-automatic (manual switch-on) are available. Furthermore, different values can be sent for Day/Night (depending on the Day/Night object). A switching object, a scene object, or an absolute value (dimming absolute) can be sent as an output object. Each light channel can be switched with priority via a forced guidance object or a block object.

#### **HVAC** channel

The heating, ventilation and air-conditioning channel is the interface between the motion detector and other systems. In contrast to the light channels, the HVAC channel has adjustable observation windows with which the presence in the room can be monitored. By using this channel, it is possible, for example, to control the ventilation of a room according to demand or to switch other HVAC functions on presence/absence.

#### **Detection channel (Alarm)**

This channel is used to detect movements during absence. For this purpose, the channel has a separate sensitivity setting and its own enable/disable object with which monitoring can be started. In this menu you can also activate the motion direction detection.

#### Logic

Up to 4 different logics can be activated. These can be set with the functions AND, OR, XOR. Each logic block can be activated with up to two internal logic objects and up to four external logic objects. Switching commands, scenes, values or 2-bit priority control objects can be sent as output objects.

### LED

A white, a green and a red LED are available for display.

The green LED can be used to signal motions, or the LED can be switched depending on an external object.

The white LED can be configured as a night light or as a motion indicator. Furthermore, the LED can be switched via a separate object. The brightness of the LED can be set from 1 - 100%.

The red LED can optionally be used as a pure programming LED or switched via a separate object.

#### Scenes

Up to 8 scenes can be activated which can cause adjustable actions in the light channels 1/2.

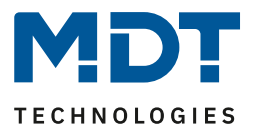

#### Brightness

The correction of the measured brightness value and the sending conditions for the light value can be set here.

#### Buttons (only SCN-BWM55/63T.x2)

Two buttons are available on the unit. Using these buttons, functions such as switching, dimming, blinds or sending a value can be carried out - both individually and in groups - as well as internal functions that relate to switching to manual mode or lock/forced operation.

#### Temperature (only SCN- BWM55/63T.x2)

By activating the sensor, the measured temperature can be sent to the bus. In addition, the transmission behaviour of the measured value as well as a correction value can be configured.

#### Long Frame Support

Device supports the sending of longer telegrams and thus the storage of more user data per telegram. This significantly shortens the programming time (from ETS5).

Requirements: Use of a programming interface which supports the transmission of long frames, e.g., MDT SCN-USBR.02 or SCN-IP000.03 / SCN-IP100.03.

#### Updateable via DCA (from Hardware Version R2.0)

If necessary, the actuators can be updated with the help of the MDT Update Tool.

### **2.5 Commissioning**

After wiring, the allocation of the physical address and the parameterization of every channel follows:

- (1) Connect the interface with the bus, e.g., MDT USB interface.
- (2) Switch on the bus voltage.
- (3) Press the programming button on the side of the unit (red programming LED lights up).
- (4) Loading of the physical address out of the ETS-Software by using the interface (red LED goes out, as well this process was completed successful).
- (5) Loading of the application, with requested configuration.
- (6) When the unit is ready for operation, the desired function can be tested (is also possible with the help of the ETS software).

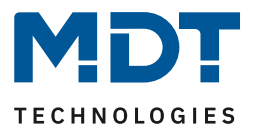

# **3 Communication objects**

## 3.1 Standard settings of the communication objects

The following tables show the default settings of the communication objects:

|     | Standard settings – Channels |                               |        |   |   |   |   |   |
|-----|------------------------------|-------------------------------|--------|---|---|---|---|---|
| No. | Name                         | Object Function               | Length | С | R | w | т | U |
| 0   | Light channel 1 – Output 1   | Switch                        | 1 Bit  | Х | Х |   | Х |   |
| 0   | Light channel 1 –            | Switch                        | 1 Bit  | Х | Х |   | Х |   |
|     | Output 1 (Day)               |                               |        |   |   |   |   |   |
| 0   | Light channel 1 – Output 1   | Dimming absolute              | 1 Byte | Х | Х |   | Х |   |
| 0   | Light channel 1 – Output 1   | Scene                         | 1 Byte | Х | Х |   | Х |   |
| 1   | Light channel 1 –            | Switch                        | 1 Bit  | Х | Х |   | Х |   |
|     | Output (Night)               |                               |        |   |   |   |   |   |
| 2   | Light channel 1 –            | Switch                        | 1 Bit  | Х | Х |   | Х |   |
|     | Output 2 (Additional)        |                               |        |   |   |   |   |   |
| 3   | Light channel 1 – Input      | External push button short    | 1 Bit  | Х |   | Х |   |   |
| 4   | Light channel 1 – Input      | External push button long     | 1 Bit  | Х |   | Х |   |   |
| 5   | Light channel 1 – Input      | External motion (Slave)       | 1 Bit  | Х |   | Х |   |   |
| 6   | Light channel 1 – Input      | Status of actuator channel    | 1 Bit  | Х |   | Х |   |   |
| 7   | Light channel 1 – Input      | Lock motion detection         | 1 Bit  | Х |   | Х |   |   |
| 8   | Light channel 1 – Input      | Forced guidance               | 2 Bit  | Х |   | Х |   |   |
| 8   | Light channel 1 – Input      | Lock object                   | 1 Bit  | Х |   | Х |   |   |
| 9   | Light channel 1 – Input      | Lock object ON                | 1 Bit  | Х |   | Х |   |   |
| 10  | Light channel 1 – Status     | Automatic mode                | 1 Bit  | Х | Х |   | Х |   |
| 10  | Light channel 1 – Status     | Lock/Manual mode              | 1 Bit  | Х | Х |   | Х |   |
| 11  | Light channel 1 – Input      | Switch dark                   | 1 Bit  | Х |   | Х |   |   |
| 12  | Light channel 1 – Input      | Teach-in dimming value for ON | 1 Byte | х | Х | Х |   |   |
| 13  | Light channel 1 – Input      | Follow-up time 10-65000s      | 2 Byte | Х | Х | Х |   |   |
| +15 | Next light channel           |                               |        |   |   |   |   |   |
| 60  | HVAC – Output                | Switch                        | 1 Bit  | Х | Х |   | Х |   |
| 60  | HVAC – Output                | Dimming absolute              | 1 Byte | Х | Х |   | Х |   |
| 60  | HVAC – Output                | Scene                         | 1 Byte | Х | Х |   | Х |   |
| 63  | HVAC – Input                 | External push button short    | 1 Bit  | Х |   | Х |   |   |
| 64  | HVAC – Input                 | External push button long     | 1 Bit  | Х |   | Х |   |   |
| 65  | HVAC – Input                 | External motion               | 1 Bit  | Х |   | Х |   |   |
| 66  | HVAC – Input                 | Status of actuator channel    | 1 Bit  | Х |   | Х |   |   |
| 67  | HVAC – Input                 | Lock motion detection         | 1 Bit  | Х |   | Х |   |   |
| 68  | HVAC – Input                 | Forced guidance               | 2 Bit  | Х |   | Х |   |   |
| 68  | HVAC – Input                 | Lock object                   | 1 Bit  | Х |   | Х |   |   |

# Technical Manual Motion Detector/Automatic Switch 55/63

Series .02

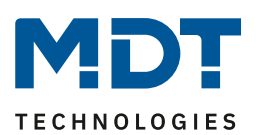

| 69 | HVAC – Input           | Lock object ON                | 1 Bit  | Х |   | Х |   |  |
|----|------------------------|-------------------------------|--------|---|---|---|---|--|
| 70 | HVAC – Status          | Automatic mode                | 1 Bit  | Х | Х |   | Х |  |
| 70 | HVAC – Status          | Lock/Manual mode              | 1 Bit  | Х | Х |   | Х |  |
| 72 | HVAC – Input           | Teach-in dimming value for ON | 1 Byte | Х | Х | Х |   |  |
| 73 | HVAC – Input           | Follow-up time 10-65000s      | 2 Byte | Х | Х | Х |   |  |
| 75 | Alarm – Output         | Switch                        | 1 Bit  | Х | Х |   | Х |  |
| 75 | Alarm – Output (Day)   | Switch                        | 1 Bit  | Х | Х |   | Х |  |
| 76 | Alarm – Output (Night) | Switch                        | 1 Bit  | Х | Х |   | Х |  |
| 83 | Alarm – Input          | Lock                          | 1 Bit  | Х |   | Х |   |  |
| 83 | Alarm – Input          | Enable                        | 1 Bit  | Х |   | Х |   |  |

Table 1: Communication objects – Channels

|     | Standard settings – Buttons       |                                |        |   |   |   |   |   |
|-----|-----------------------------------|--------------------------------|--------|---|---|---|---|---|
| No. | Name                              | Object Function                | Length | С | R | w | Т | υ |
| 131 | Button left                       | Switch                         | 1 Bit  | Х | Х |   | Х |   |
| 131 | Button left                       | Forced guidance                | 2 Bit  | Х | Х |   | Х |   |
| 131 | Button left                       | Toggle                         | 1 Bit  | Х | Х |   | Х |   |
| 131 | Button left                       | Send state                     | 1 Bit  | Х | Х |   | Х |   |
| 131 | Button left                       | Send value                     | 1 Byte | Х | Х |   | Х |   |
| 131 | Button left                       | Send percent value             | 1 Byte | Х | Х |   | Х |   |
| 131 | Button left                       | Send scene                     | 1 Byte | Х | Х |   | Х |   |
| 131 | Button left                       | Dimming On/Off                 | 1 Bit  | Х |   | Х |   |   |
| 131 | Button left                       | Blinds Up/Down                 | 1 Bit  | Х |   | Х |   |   |
| 131 | Buttons left/right                | Dimming On/Off                 | 1 Bit  | Х |   | Х |   |   |
| 131 | Buttons left/right                | Blinds Up/Down                 | 1 Bit  | Х |   | Х |   |   |
| 131 | Buttons left/right                | Switch On/Off                  | 1 Bit  | Х |   | Х |   |   |
| 131 | Button left short                 | Switch                         | 1 Bit  | Х | Х |   | Х |   |
| 131 | Button left short                 | Toggle                         | 1 Bit  | Х | Х |   | Х |   |
| 131 | Button left short                 | Send value                     | 1 Byte | Х | Х |   | Х |   |
| 131 | Button left short                 | Send percent value             | 1 Byte | Х | Х |   | Х |   |
| 131 | Button left short                 | Send scene                     | 1 Byte | Х | Х |   | Х |   |
| 132 | Button left<br>Buttons left/right | Dimming relative               | 4 Bit  | Х | Х |   | Х |   |
| 132 | Button left<br>Buttons left/right | Slats adjustment / Stop        | 1 Bit  | х | х |   | Х |   |
| 132 | Button left                       | Status for toggle              | 1 Bit  | Х |   | Х | Х | Х |
| 132 | Button left short                 | Status for toggle              | 1 Bit  | Х |   | Х | Х | Х |
| 133 | Button left                       | Status for change of direction | 1 Bit  | Х |   | Х | Х | Х |
| 133 | Button left long                  | Switch                         | 1 Bit  | Х | Х |   | Х |   |
| 133 | Button left long                  | Toggle                         | 1 Bit  | Х | Х |   | Х |   |

# Technical Manual Motion Detector/Automatic Switch 55/63

Series .02

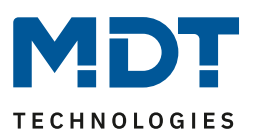

| +5  | Button right     |                    |        |   |   |   |   |   |
|-----|------------------|--------------------|--------|---|---|---|---|---|
| 134 | Button left long | Status for toggle  | 1 Bit  | Х |   | Х | Х | Х |
| 133 | Button left long | Send scene         | 1 Byte | Х | Х |   | Х |   |
| 133 | Button left long | Send percent value | 1 Byte | Х | Х |   | Х |   |
| 133 | Button left long | Send value         | 1 Byte | Х | Х |   | Х |   |

Table 2: Communication objects – Buttons

|     | Standard settings – Common objects, LED, Logic |                                            |                 |   |   |   |          |   |
|-----|------------------------------------------------|--------------------------------------------|-----------------|---|---|---|----------|---|
| No. | Name                                           | Object Function                            |                 | С | R | w | Т        | U |
| 90  | Day/Night                                      | Day = 0 / Night = 1                        | 1 Bit           | Х |   | Х | Х        | Х |
| 90  | Day/Night                                      | Day = 1 / Night = 0                        | 1 Bit           | Х |   | Х | Х        | Х |
| 91  | LED green                                      | Switch                                     | 1 Bit           | Х |   | Х |          |   |
| 92  | LED red                                        | Flashing                                   | 1 Bit           | Х |   | Х |          |   |
| 93  | LED white                                      | Switch                                     | 1 Bit           | Х |   | Х |          |   |
| 94  | Scene                                          | Input                                      | 1 Bit           | Х |   | Х |          |   |
| 95  | Operating                                      | Output                                     | 1 Bit           | Х | Х |   | Х        |   |
| 97  | Brightness                                     | Measured value                             | 2 Byte          | Х | Х |   | Х        |   |
| 98  | Brightness                                     | Set switch-on threshold for light channels | 2 Byte          | Х | Х | Х |          |   |
| 101 | Direction of movement 1                        | Switch on movement from right to left      | 1 Bit           | Х | Х |   | Х        |   |
| 102 | Direction of movement 2                        | Switch on movement from left to right      | 1 Bit           | Х | Х |   | Х        |   |
| 110 | Logic 1                                        | Input C-F                                  | 1 Bit           | Х |   | Х | Х        | х |
| 113 |                                                |                                            | 1.54            |   |   |   |          |   |
| 114 | Logic 1                                        | Output 1                                   | 1 Bit/          | х | х |   | х        |   |
|     |                                                |                                            | ∠ DIU<br>1 Byte |   |   |   |          |   |
| +5  | next logic                                     | 1                                          | 1 Dyte          |   |   |   | <u> </u> | I |
| 130 | Temperature                                    | Measured value                             | 2Bvtes          | х | х |   | х        |   |
|     | - 1                                            |                                            | ,               |   |   |   |          |   |

Table 3: Communication objects – Common objects, LED, Logic

The tables above show the default settings. The priority of the individual communication objects and the flags can be adjusted by the user as required. The flags assign the communication objects their respective tasks in the programming. "C" stands for communication, "R" for reading, "W" for writing, "T" for transmitting and "U" for updating.

The following picture shows the submenu for the general settings:

Series .02

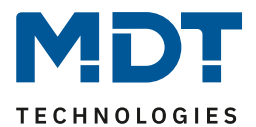

# **4 Reference ETS-Parameter**

### **4.1 General settings**

| Send "Operating" cyclically                                                                     | 10 min                                                                      | •   |
|-------------------------------------------------------------------------------------------------|-----------------------------------------------------------------------------|-----|
| Day/Night object                                                                                | request after reset                                                         | •   |
| Value for Day/Night                                                                             | O Day = 1 / Night = 0 O Day = 0 / Night = 1                                 |     |
| Toggle Day/Night                                                                                | O at next presence  directly at toggle                                      |     |
| Basic setting of sensitivity                                                                    |                                                                             |     |
| Trigger sensitivity "Day"                                                                       | б                                                                           | •   |
| Trigger sensitivity "Night"                                                                     | 3 (low)                                                                     | •   |
| Presence sensitivity                                                                            | 8 (high)                                                                    | •   |
| Basic setting of brightness                                                                     |                                                                             |     |
| Switch-on threshold "Day"                                                                       | 100 ‡                                                                       | Lux |
| Switch-on threshold "Night"                                                                     | 10 ‡                                                                        | Lux |
| Switch-off if exceedance                                                                        | onot active o active                                                        |     |
| Switch OFF when exceeding                                                                       | 800 ‡                                                                       | Lux |
| Fallback of forced guidance/lock                                                                | after presence and follow-up time                                           | •   |
| Follow-up time for forced guidance/lock<br>(Day)                                                | 3 min                                                                       | •   |
| Follow-up time for forced guidance/lock<br>(Night)                                              | 3 min                                                                       | •   |
| Fallback for external push button long<br>(Manual => Auto)                                      | after presence and follow-up time                                           | •   |
| Manual mode, follow-up time at ON (Day)                                                         | 3 min                                                                       | •   |
| Manual mode, follow-up time at OFF (Day)                                                        | 3 min                                                                       | •   |
| Manual mode, follow-up time at ON<br>(Night)                                                    | 3 min                                                                       | •   |
| Manual mode, follow-up time at OFF<br>(Night)                                                   | 3 min                                                                       | •   |
| Push-button short is interpreted as motion and<br>channel menu), push-button long switches to r | d starts the follow-up time (adjustable in correspondi<br>manual operation. | ing |

**Figure 3: General Settings** 

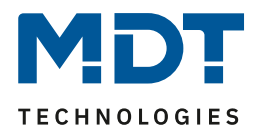

### The following table shows the possible settings for this menu:

| ETS-Text                     | Dynamic range                           | Comment                               |
|------------------------------|-----------------------------------------|---------------------------------------|
|                              | [Default value]                         |                                       |
| Send "Operating" cyclically  | not active                              | Activation of a cyclic "in operation" |
|                              | • 1 min – 24 h                          | telegram.                             |
| Day/Night object             | <ul> <li>not active</li> </ul>          | Definition of whether a Day/Night     |
|                              | <ul> <li>active, not request</li> </ul> | object is to be used and whether      |
|                              | <ul> <li>request after reset</li> </ul> | this is to be requested in the event  |
|                              |                                         | of a reset.                           |
| Value for Day/Night          | Day = 1 / Night = 0                     | Sets the polarity for Day/Night       |
|                              | <ul> <li>Day = 0 / Night = 1</li> </ul> | switching.                            |
| Toggle Day/Night             | <ul> <li>at next presence</li> </ul>    | Determining when the Day/Night        |
|                              | <ul> <li>directly at toggle</li> </ul>  | switchover takes place.               |
| Basic setting of sensitivity |                                         |                                       |
| Trigger sensitivity "Day"    | 0-8                                     | Sotting the triggering consitivity in |
|                              | [6]                                     | Day/Night mode                        |
|                              |                                         | Sensitivity 0 (lowest level) only     |
| Trigger sensitivity "Night"  | 0 - 8                                   | nossible from DB V4.4 and from        |
|                              | [3]                                     | device HW 82.5.                       |
|                              |                                         |                                       |
| Presence sensitivity         | 1 - 10                                  | Setting the sensitivity when          |
|                              | [8]                                     | presence is detected.                 |
| Basic setting of brightness  |                                         |                                       |
| Switch-on threshold "Day"    | 5 – 1000 Lux                            | Setting of the brightness threshold   |
|                              | [100]                                   | below which the sensor is activated   |
|                              |                                         | in Day mode.                          |
| Switch-on threshold "Night"  | 5 – 1000 Lux                            | Setting of the brightness threshold   |
|                              | [10]                                    | below which the sensor is activated   |
|                              |                                         | in Night mode.                        |
| Switch-off if exceedance     | <ul> <li>not active</li> </ul>          | Setting whether an OFF telegram       |
|                              | <ul> <li>active</li> </ul>              | should be sent when a certain         |
|                              |                                         | brightness threshold is exceeded.     |
| Switch-off when exceeding    | 75 – 1000 Lux                           | Setting the brightness threshold      |
|                              | [800]                                   | from when the sensor sends an         |
|                              |                                         | OFF telegram.                         |

| Fallback of forced guidance/lock                                                                                                    | <ul> <li>not active</li> <li>After presence and<br/>follow-up time</li> <li>after fixed time</li> </ul>                       | Activation of a fallback time from the forced guidance.                                                                                                    |
|----------------------------------------------------------------------------------------------------|----------------------------------------------------------------------------------------------------|----------------------------------------------------------------------------------------------------|
| Follow-up time for forced<br>guidance/lock (Day)                                                                                                    | 1 s – 9 h<br><b>3 min</b>                                                                                                    | Setting of a follow-up time for<br>forced guidance/locking for<br>Day/Night.                                                                                                    |
| Follow-up time for forced guidance/lock (Night)                                                                                                    | 1 s – 9 h<br><b>3 min</b>                                                                                                    | Displayed if the fallback of forced<br>guidance is activated to "after<br>presence and follow-up time".                                                                                                    |
| Fallback time for forced guidance/ lock (Day)                                                                                                    | 1 s – 9 h<br><b>10 min</b>                                                                                                    | Setting of a fallback time for forced guidance/locking for Day/Night.                                                                                                    |
| Fallback time for forced<br>guidance/lock at (Night)                                                                                                    | 1 s – 9 h<br><b>10 min</b>                                                                                                    | guidance is activated to "after<br>fixed time".                                                                                                    |
| Fallback for external push<br>button long (Manual => Auto)                                                                                                    | <ul> <li>not active</li> <li>After presence and<br/>follow-up time</li> <li>after fixed time</li> </ul>                       | Activation of a fallback time from<br>override by an external push-<br>button.                                                                                                    |
| Manual mode, follow-up<br>time at ON (Day)<br>Manual mode, follow-up<br>time at OFF (Day)<br>Manual mode, follow-up<br>time at ON (Night)<br>Manual mode, follow-up                                                                                                    | 1 s - 9 h<br><b>3 min</b><br>1 s - 9 h<br><b>3 min</b><br>1 s - 9 h<br><b>3 min</b><br>1 s - 9 h<br><b>3 min</b><br>1 s - 9 h | Setting of a follow-up time for<br>manual operation for ON or OFF in<br>Day or Night mode.<br>Displayed if "Fallback external<br>push-button long (manual =><br>auto)" is activated to "after<br>presence and follow-up time". |
| time at OFF (Night)<br>Manual mode, fallback<br>time at ON (Day)<br>Manual mode, fallback<br>time at OFF (Day)<br>Manual mode, fallback                                                                                                    | <b>3 min</b><br>1 s – 9 h<br><b>10 min</b><br>1 s – 9 h<br><b>10 min</b><br>1 s – 9 h                                         | Setting of a fallback time for<br>manual operation for ON or OFF in<br>Day or Night mode.<br>Displayed if "Fallback external<br>push-button long (manual =>                                                                    |
| $\pm \frac{1}{2}$ $\pm \frac{1}{2}$ $\pm $ | 10                                                                                                    |                                                                                                    |

10 min

1 s – 9 h

10 min

auto)" is activated to "after fixed

time".

**Table 4: General Settings** 

time at ON (Night)

time at OFF (Night)

Manual mode, fallback

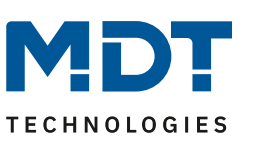

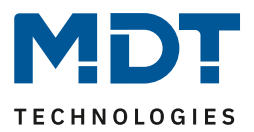

**Value for Day/Night** determines whether the detector is in Day or Night mode. The parameters set for Day/Night then apply accordingly.

#### Sensitivity

The sensitivity of the sensors is set here. 1 means very low, the higher the value, the more sensitive the sensors become. This setting has an influence on the detection range. If the value is set low, movement is only detected relatively close to the detector. If the value is set to e.g. 8, a movement is already detected at a greater distance from the detector.

**Note**: From database V4.4 onwards and from device HW R2.5 onwards, it is also possible to set the sensitivity to level 0 (lowest level).

#### Brightness

This allows a specific operating range to be specified for the Presence Detector. The parameters "Switch-on threshold "Day/Night"" defines the brightness threshold below which the detector detects presence. Above this threshold, no more movement is detected, but the detector does not switch off the light as soon as the brightness is exceeded; instead, the follow-up time runs normally. The set threshold value can be changed via object "98 - Set switch-on threshold for light channels". The value always applies to the current operation. If the detector is in Day mode, the threshold for "Day" is changed. If the detector is in Night mode, the threshold for "Night" is changed. The "Switch off if exceedance" parameter causes the light channel to switch off immediately when the set value is reached. The value should not be set too low, however, as this could result in the

light channel switching on/off continuously.

<u>Example</u>: If the detector switches ON and the brightness in the room with the light switched on is brighter than the "Switch off if exceeded" value, the channel switches off again immediately.

**Fallback forced guidance/lock**: If the detector is in a certain state via forced guidance or locking, it can be defined whether it should fall back into automatic mode **after a fixed time**.

With the setting "after presence and follow-up time", the presence in the room continues to be detected during forced guidance/lock. If there is now no one in the room and the follow-up time of the channel has elapsed, the set "Manual mode follow-up time..." starts from this point, after which the detector switches back to automatic mode.

**Fallback for external push-button long (manual => auto)**: If the detector is switched to manual mode via "External push-button long", a fallback to automatic mode "with fixed time" or "after presence and follow-up time" can also be achieved here. The procedure corresponds to the description in the previous point "Fallback forced guidance/lock".

|        | <u> </u>                                                |        |                                                                               |
|--------|---------------------------------------------------------|--------|-------------------------------------------------------------------------------|
| Number | Name/Object Function                                    | Length | Usage                                                                         |
| 90     | Day/Night –<br>Day = 1 / Night = 0, Day = 0 / Night = 1 | 1 Bit  | Switching between Day/Night Mode.<br>Polarity depending on parameter setting. |
| 95     | Operating – Output                                      | 1 Bit  | Sending a cyclic "In operation" telegram                                      |
|        |                                                         |        |                                                                               |

The following table shows the general communication objects:

Table 5: General communication objects

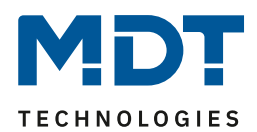

### 4.2 Channel selection

Up to 4 channels can be activated:

| Light channel 1                                      | <ul> <li>not active</li> <li>active</li> </ul> |
|------------------------------------------------------|------------------------------------------------|
| Light channel 2                                      | not active O active                            |
| HVAC channel                                         | not active O active                            |
| Detection channel (Alarm) / Direction of<br>movement | <ul> <li>not active</li> <li>active</li> </ul> |

Figure 4: Basic settings – Channel selection

A new submenu is displayed for each activated channel.

### 4.3 Light channel/HVAC channel

Since light channels and the HVAC channel differ only in individual settings, they are summarised in this subitem.

### 4.3.1 Basic settings - Light channel

☑ Light channel

#### The following picture shows the basic settings for a light channel:

| Active sensors                              | 12 💌                                                                               |
|---------------------------------------------|------------------------------------------------------------------------------------|
| Information about sensor assignment         |                                                                                    |
| Sensitivity                                 | 🔘 basic setting (General setting) 🔵 individual                                     |
| Brightness                                  | basic setting or object "Dark switch" is active<br>independent of brightness       |
| Channel mode                                | <ul> <li>fully automatic</li> <li>half automatic (manual switching)</li> </ul>     |
| Motion filter in standby                    | <ul> <li>not active, no filtering</li> <li>active, filter short motions</li> </ul> |
| Reduction of follow-up time                 | O not active O active                                                              |
| Maximum duration for short time<br>presence | 20 s 💌                                                                             |
| Follow-up time for short time presence      | 60 s 👻                                                                             |
| Follow-up time "Day"                        | 3 min 🔹                                                                            |
| Follow-up time "Night"                      | 30 s 👻                                                                             |

Figure 5: Basic settings – Light channel

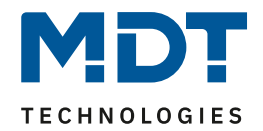

| The following table show. |                                             |                                            |
|---------------------------|---------------------------------------------|--------------------------------------------|
| ETS-Text                  | Dynamic range                               | Comment                                    |
| Activo concors            |                                             | Sotting which concors are active for this  |
| Active sensors            | •                                           | setting which sensors are active for this  |
|                           | • 1-                                        | channel.                                   |
|                           | • -2                                        |                                            |
|                           | • 12                                        |                                            |
| Information about         |                                             | If the mark is set by clicking on the      |
| sensor assignment         |                                             | checkbox, a sketch appears with            |
| _                         |                                             | information about the positions of the     |
| Position of sensors       | S1 S2                                       | sensors S1 and S2.                         |
|                           |                                             |                                            |
| Sensitivity               | <ul> <li>basic setting</li> </ul>           | Selection of whether the values for the    |
|                           | (General settings)                          | sensitivity from the "General settings"    |
|                           | <ul> <li>individual</li> </ul>              | menu are used or whether they are set      |
|                           |                                             | individually for the light channel.        |
|                           |                                             | Individual: Sensitivity 0 (lowest level)   |
|                           |                                             | only possible from DB V4.4 and from        |
|                           |                                             | device HW R2.5.                            |
| Brightness                | <ul> <li>basic setting or object</li> </ul> | Basic setting or object "Dark switch"      |
|                           | "Dark switch" active                        | active: The light channel uses the         |
|                           | <ul> <li>Independent of</li> </ul>          | brightness settings of the "General        |
|                           | brightness                                  | settings" but can be switched              |
|                           | 0                                           | brightness-independently with a "1" to     |
|                           |                                             | the "Switch dark" object.                  |
|                           |                                             | Independent of brightness: The light       |
|                           |                                             | channel switches independently of the      |
|                           |                                             | measured brightness.                       |
| Channel mode              | <ul> <li>fully automatic</li> </ul>         | Setting whether the device operates as     |
|                           | <ul> <li>half automatic (manual</li> </ul>  | a fully automatic or semi-automatic        |
|                           | switching)                                  | device                                     |
| Motion filter in standby  | • not active, no filtering                  | Activation of a motion filter in readiness |
|                           | <ul> <li>active, filter short</li> </ul>    | (= output is switched off).                |
|                           | motions                                     | Only in fully automatic operating          |
|                           |                                             | mode!                                      |
| Reduction of follow-up    | not active                                  | Setting whether a shortening of the        |
| time                      | active                                      | follow-up time is to be activated          |
| Maximum duration for      | 10 s, <b>20 s</b> , 30 s,                   | Setting the maximum duration for a         |
| short time presence       |                                             | short-time presence                        |
| Follow-up time for        | 10 s, 20 s, <b>30 s</b> , 45 s, 60 s, 90 s. | Setting the follow-up time for the short-  |
| short time presence       | 120 s                                       | time presence                              |
| Follow-up time "Day"      | 1 s – 4 h                                   | Setting the follow-up time for Day mode    |
|                           | [3 min]                                     |                                            |
| Follow-up time "Night"    | 1 s – 4 h                                   | Setting the follow-up time for Night       |
|                           | [30 s]                                      | mode                                       |

The following table shows the possible settings:

Table 6: Basic settings – Light channel

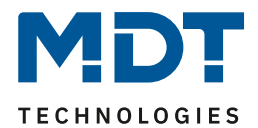

#### **Active sensors**

The active sensors can be set for each light channel. This allows the detection range of the channel to be limited. For example, if only one area in a corridor is to be detected, only one sensor can be activated. The alignment of the sensors becomes recognisable by activating the parameter "Information about sensor assignment".

#### Sensitivity

If a channel is set to **"basic setting (General settings)**", the sensitivity always refers to the settings, made in the "General settings" menu. If set to **"individual**", the parameters for trigger sensitivity and presence sensitivity appear and can be made individually for the corresponding light channel.

**Note**: From database V4.4 onwards and from device HW R2.5 onwards, it is also possible to set the sensitivity to level 0 (lowest level).

#### **Brightness**

With "**Basic setting or object "Dark switch" active**", brightness refers to the settings in "General setting". However, this can become brightness-independent via the "Dark switch" object with a 1 and thus switches at any brightness.

No threshold applies via the "independent of brightness" setting and the channel always switches.

#### **Fully automatic**

If the presence detector is set as fully automatic, every detected presence causes the output to switch on and is switched off again after the follow-up time has elapsed.

#### Half automatic (manual switching)

In half-automatic mode, the output is switched on via the object "External push-button short" and automatically switched off again after the follow-up time has elapsed.

The **follow-up time** describes the time that elapses after the last detection of a movement until the output is switched off. The follow-up time can be set differently for Day/Night. For example, with a follow-up time of 3 minutes, the light would be switched on for at least 3 minutes if movement was detected. Each new detection leads to a retriggering and thus a restart of the follow-up time. In addition, a "**reduction of the follow-up time**" can be activated. In this case, two additional parameters are displayed:

**Maximum duration for short-time presence**: Indicates the duration between the first and the last movement detection to activate the short-time presence.

**Follow-up time for short-time presence**: Indicates the duration of the follow-up time when the short-time presence was activated.

If the first and last movement was detected within the set duration for short-time presence when short- time presence was activated, the output is not switched on for the regular follow-up time, but only for the follow-up time of the short-time presence.

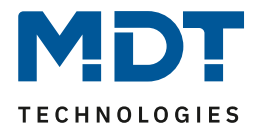

### 4.3.2 Basic settings – HVAC channel

### ☑ HVAC channel

#### The following picture shows the basic settings for the HVAC channel:

| Active sensors                      | 12                                                                             | •   |
|-------------------------------------|--------------------------------------------------------------------------------|-----|
| Information about sensor assignment |                                                                                |     |
| Channel mode                        | <ul> <li>fully automatic</li> <li>half automatic (manual switching)</li> </ul> |     |
| Number of monitoring time slots     | 3                                                                              | •   |
| Length of monitoring time slot      | 30                                                                             | ÷ 5 |
| Follow-up time "Day"                | 3 min                                                                          | •   |
| Follow-up time "Night"              | 30 s                                                                           | •   |

Figure 6: Basic settings – HVAC channel

The following table shows the possible settings for these parameters:

| ETS-Text               |   | Dynamic range          | Comment                                   |
|------------------------|---|------------------------|-------------------------------------------|
|                        |   | [Default value]        |                                           |
| Active sensors         | • |                        | Setting which sensors are active for this |
|                        | • | 1-                     | channel.                                  |
|                        | • | -2                     |                                           |
|                        | • | 12                     |                                           |
| Information about      |   |                        | If the mark is set by clicking on the     |
| sensor assignment      | _ |                        | checkbox, a sketch appears with           |
|                        |   | L•                     | information about the positions of the    |
| Position of sensors    |   | S1 S2                  | sensors S1 and S2.                        |
|                        |   |                        |                                           |
| Channel mode           | • | fully automatic        | Setting whether the device operates as a  |
|                        | • | half automatic (manual | fully automatic or semi-automatic device. |
|                        |   | switching)             |                                           |
| Number of monitoring   |   | 1 - 30                 | Setting the number of observation time    |
| time slots             |   | [3]                    | windows.                                  |
| Length of monitoring   |   | 0 30000                | Setting the length for each of the        |
| time slot              |   | [30]                   | observation time windows.                 |
| Follow-up time "Day"   |   | 1 s – 4 h              | Setting the follow-up time for Day mode.  |
|                        |   | [3 min]                |                                           |
| Follow-up time "Night" |   | 1 s – 4 h              | Setting the follow-up time for Night      |
|                        |   | [30 s]                 | mode.                                     |

Table 7: Basic settings – HVAC channel

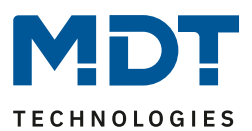

#### **Active sensors**

The active sensors can be set for each channel. This allows the detection range of the channel to be limited. For example, if only one area in a corridor is to be detected, only one sensor can be activated. The alignment of the sensors can be recognised by activating the parameter "Information about sensor assignment".

#### **Fully automatic**

If the presence detector is set as fully automatic, every detected presence causes the output to switch on and is switched off again after the follow-up time has elapsed.

#### Half automatic (manual switching)

In half-automatic mode, the output is switched on via the object "External push-button short" and automatically switched off again after the follow-up time has elapsed.

#### Monitoring time slot

The monitoring time slot is available for the HVAC. This causes a longer detection to be required for switching on. To switch on the channel, at least one detection must have taken place in each of the set monitoring time slots.

The length of the monitoring time slot determines how long the system waits for a detection within a time slot.

The **follow-up time** describes the time that elapses after the last detection of a movement until the output is switched off. The follow-up time can be set differently for Day/Night. For example, with a follow-up time of 3 minutes, the light would be switched on for at least 3 minutes if movement was detected. Each new detection leads to a retriggering and thus a restart of the follow-up time.

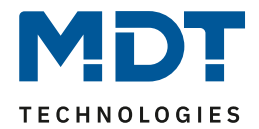

# 4.3.3 Forced guidance/Lock object

☑ Light channel☑ HVAC channel

#### The following picture shows the possible settings:

| Forced guidance or lock object                     | lock object                      | • |
|----------------------------------------------------|----------------------------------|---|
| Action at locking                                  | lock motion (lock current state) | • |
| Fallback of forced guidance/lock (General setting) | active ont active                |   |

Figure 7: Settings – Forced guidance/Lock object

#### The following table shows the possible settings:

| ETS-Text                | Dynamic range                                      | Comment                             |
|-------------------------|----------------------------------------------------|-------------------------------------|
|                         | [Default value]                                    |                                     |
| Forced guidance or lock | <ul> <li>force object (2Bit)</li> </ul>            | Selection of whether a forced       |
| object                  | <ul> <li>lock object</li> </ul>                    | guidance object or a lock object is |
|                         | <ul> <li>lock object und lock object ON</li> </ul> | to be used.                         |
| Action at locking       | Lock motion (lock current                          | Defines the status that is to be    |
|                         | state)                                             | sent during locking.                |
|                         | <ul> <li>switch ON</li> </ul>                      | Parameter only available if "Lock   |
|                         | <ul> <li>switch OFF</li> </ul>                     | object" is selected.                |
| Fallback of forced      | not active                                         | Setting whether the channel         |
| guidance/lock           | active                                             | should react to "Fallback forced    |
| (General settings)      |                                                    | guidance/lock" in the menu          |
|                         |                                                    | "General settings".                 |

Table 8: Settings – Forced guidance/Lock object

The presence detector can be overridden with the forced guidance/lock object and call up a certain status.

The forced guidance object knows 3 possible states:

### • Force control ON (control = 1, value = 1)

The command for "ON" is sent unconditionally to the output object. The evaluation is then stopped and the release time for force control begins. If nothing is received on the force control object after the release time has expired, normal operation is resumed.

### • Force control OFF (control = 1, value = 0)

20

The command for "OFF" is sent unconditionally to the output object. The evaluation is then stopped and the release time for force control begins. If nothing is received on the force control object after the release time has expired, normal operation is resumed.

### Force control AUTO (control = 0, value = 0)

After that the normal operation of the detector is continued

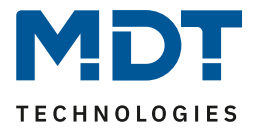

As an alternative to the force control object, 1 or 2 locking objects of size 1 bit can be displayed. 3 different states can be configured for the lock object:

#### • Lock motion (lock current state)

The channel is locked in its current state and remains locked until the locking process is deactivated.

#### • Switch ON

The light channel sends the output value ON and remains in the ON state until the locking process is deactivated.

• Switch OFF

The light channel sends the output value OFF and remains in the OFF state until the locking process is deactivated.

By activating "Lock object ON", the light channel sends the output value ON and remains in the ON state until the locking process is deactivated.

With the parameter "Fallback of forced guidance/lock (general setting)", it is possible to set individually for each channel whether it should react to the configuration for "Fallback of forced guidance/lock" in the "General settings" or not.

| Number | Name/Object Function                         | Length | Usage                                                                        |
|--------|----------------------------------------------|--------|------------------------------------------------------------------------------|
| 8      | Light channel 1 - Input – Lock<br>object     | 1 Bit  | Locking the light channel                                                    |
| 8      | Light channel 1 - Input –<br>Forced guidance | 2 Bit  | Activate/deactivate forced guidance                                          |
| 9      | Light channel 1 - Input –<br>Lock object ON  | 1 Bit  | Switching on the light channel and locking the light channel in the ON state |
| 68     | HVAC - Input – Lock object                   | 1 Bit  | Locking the light channel                                                    |
| 68     | HVAC - Input – Forced guidance               | 2 Bit  | Activate/deactivate forced guidance                                          |
| 69     | HVAC - Input – Lock object ON                | 1 Bit  | Switching on the light channel and locking the light channel in the ON state |

The following table shows the corresponding communication objects:

Table 9: Communication objects – Forced guidance/lock

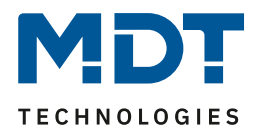

### 4.3.4 Output objects

☑ Light channel ☑ HVAC channel

### Three different objects are possible for the output object. The following table shows possible settings (here: switch, light channel):

| Object type for output - Light      | switch              | • |
|-------------------------------------|---------------------|---|
| Output objects for Day/Night        | ○ one common object |   |
| Output object 1 sends               | ON and OFF          | • |
| Output object 1 sends ON cyclically | not active          | • |
| Output 2 (Additional switch object) | ON and OFF          |   |

Figure 8: Settings – Output objects

#### The following parameters are relevant for the output objects:

| ETS-Text                 | Dynamic range                        | Comment                                   |
|--------------------------|--------------------------------------|-------------------------------------------|
|                          | [Default value]                      |                                           |
| Object type for output – | • switch                             | Selection of the object type that is sent |
| Light / HVAC             | <ul> <li>dimming absolute</li> </ul> | when a motion is detected.                |
|                          | • scene                              |                                           |
| Output 2 (Additional     | not active                           | Activation of an additional switching     |
| switch object)           | <ul> <li>ON and OFF</li> </ul>       | object.                                   |
|                          |                                      | Only available for light channels!        |

Table 10: Settings – Output object

#### **Output 2 (Additional switch object)**

In addition, a separate switching object can be activated - regardless of the object type. This is always a 1-bit object.

If, for example, a dimming value is sent as output object 1, a 1-bit telegram can also be sent via output 2 to control a status LED or similar.

Important: This object is only available for the light channels!

#### **Object type for output**

The parameter defines the data point type of the output object. These are explained below:

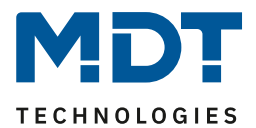

### 4.3.4.1 Output object: Switch

### 4.3.4.1.1 Switch – Light channel

| The following settings are available       | e for the <b>light channels</b> :                               |   |
|--------------------------------------------|-----------------------------------------------------------------|---|
| Object type for output - Light             | switch                                                          | • |
| Output objects for Day/Night               | <ul> <li>one common object</li> <li>separate objects</li> </ul> |   |
| Figure 9: Settings – Output object: Switch | ing (Light channel)                                             |   |

The parameter **Output objects for Day/Night** can be used to select whether a common object is used for Day/Night or separate objects. In the case of "separate objects", a separate switching object is displayed for Night mode, so that two objects are available for Day and Night. For example, the main light can be switched on in Day mode and a small orientation light can be switched on in Night mode.

#### 4.3.4.1.1 Switch – HVAC channel

The following settings are available for the HVAC channel:

| Object type for output - HVAC     | switch              | • |
|-----------------------------------|---------------------|---|
| Object value for "Day" when ON    | ○ value 0           |   |
| Object value for "Day" when OFF   | O value 0 Value 1   |   |
| Object value for "Night" when ON  | ○ value 0 ◎ value 1 |   |
| Object value for "Night" when OFF | O value 0 O value 1 |   |
|                                   | (4.6)               |   |

Figure 10: Settings – Output object: Switching (HVAC)

There is only one output here. The **object values** for Day/Night and for ON and OFF are set directly.

| Number | Name/Object Function                         | Length | Usage                                                              |
|--------|----------------------------------------------|--------|--------------------------------------------------------------------|
| 0      | Light channel 1 - Output 1 –<br>Switch       | 1 Bit  | Switching function of the light channel for<br>Day/Night operation |
| 0      | Light channel 1 - Output 1 (Day) –<br>Switch | 1 Bit  | Switching function of the light channel for<br>Day operation       |
| 1      | Light channel 1 - Output (Night) –<br>Switch | 1 Bit  | Switching function of the light channel for Night operation        |
| 2      | Light channel 1 - Output 2<br>(Additional)   | 1 Bit  | Activation of an additional switch object                          |
| 60     | HVAC - Output 1 – Switch                     | 1 Bit  | Switching function of the HVAC channel                             |

D The following table shows the available communication objects:

Table 11: Communication objects – Output object: Switch

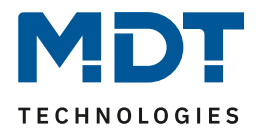

### 4.3.4.2 Output object: Dimming absolute

#### For this purpose, the following settings are available:

| Object type for output - light                                                                                                    | dimming absolute                                                                                                    | • |
|----------------------------------------------------------------------------------------------------|----------------------------------------------------------------------------------------------------|---|
| Dimming value for "Day" when ON                                                                                                    | 100%                                                                                                    | • |
| Dimming value for "Day" when OFF                                                                                                    | 0%                                                                                                    | • |
| Dimming value for "Night" when ON                                                                                                    | 30%                                                                                                    | • |
| Dimming value for "Night" when OFF                                                                                                    | 0%                                                                                                    | • |
|                                                                                                    |                                                                                                    |   |
| Behaviour after expiry of follow-up time                                                                                                    | <ul> <li>switch-off immediately</li> <li>other dimming value and switch-off delay</li> </ul>                                          |   |
| Behaviour after expiry of follow-up time<br>Switch-off delay for "Day"                                                                       | <ul> <li>switch-off immediately</li> <li>other dimming value and switch-off delay</li> <li>30 s</li> </ul>                            | • |
| Behaviour after expiry of follow-up time<br>Switch-off delay for "Day"<br>Switch-off dimming value for "Day"                                 | <ul> <li>switch-off immediately</li> <li>other dimming value and switch-off delay</li> <li>30 s</li> <li>30%</li> </ul>               | • |
| Behaviour after expiry of follow-up time<br>Switch-off delay for "Day"<br>Switch-off dimming value for "Day"<br>Switch-off delay for "Night" | <ul> <li>switch-off immediately</li> <li>other dimming value and switch-off delay</li> <li>30 s</li> <li>30%</li> <li>30 s</li> </ul> | * |

Figure 11: Settings – Output object: Dimming absolute

With the "**Dimming values for Day/Night when ON/OFF**", the corresponding absolute values are defined that the channel sends after detection or after the follow-up time has elapsed. New values can be specified via the "Teach-in dimming value for ON" objects.

If the channel is in "Day" mode, the corresponding ON value for "Day" is changed. If the channel is in "Night" mode, the corresponding ON value for "Night" is changed.

In addition, the "**Behaviour after expiry of follow-up time**" can be configured. On the one hand, the light can switch off immediately, on the other hand, a kind of "orientation light" can be set. In this case, the light is switched to a defined dimming value for a certain time before it is switched off. The light channel is only switched off when the switch-off delay has expired. The values for "Day" or "Night" mode can be set individually.

For the light channels (not HVAC), an additional "Switch" output object can also be displayed.

| Number | Name/Object Function                                       | Length | Usage                                          |
|--------|------------------------------------------------------------|--------|------------------------------------------------|
| 0      | Light channel 1 - Output 1 –<br>Dimming absolute           | 1 Byte | Dimming function of the light channel          |
| 2      | Light channel 1 - Output 2 (Additional)<br>– Switch        | 1 Bit  | Second switching function of the light channel |
| 12     | Light channel 1 - Input –<br>Teach-in dimming value for ON | 1 Byte | Setting a new dimming value when switching ON  |
| 60     | HVAC - Output 1 – Dimming absolute                         | 1 Byte | Dimming function of the HVAC channel           |
| 72     | HVAC - Input –<br>Teach-in dimming value for ON            | 1 Byte | Setting a new dimming value when switching ON  |

The following table shows the available communication objects:

 Table 12: Communication objects – Output object: Dimming absolute

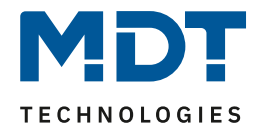

### 4.3.4.3 Output object: Scene

The following settings are available:

| Object type for output - Light    | scene | • |
|-----------------------------------|-------|---|
| Scene number for "Day" when ON    | 1     | • |
| Scene number for "Day" when OFF   | 2     | • |
| Scene number for "Night" when ON  | 3     | • |
| Scene number for "Night" when OFF | 4     | • |

Figure 12: Settings – Output object: Scene

With "Scene number for Day/Night when ON/OFF", the corresponding scenes are defined, which the channel sends after detection has taken place or after the follow-up time has elapsed.

| Number | Name/Object Function                                | Length | Usage                                          |
|--------|-----------------------------------------------------|--------|------------------------------------------------|
| 0      | Light channel 1 - Output 1 – Scene                  | 1 Byte | Scene function of the light channel            |
| 2      | Light channel 1 - Output 2<br>(Additional) – Switch | 1 Bit  | Second switching function of the light channel |
| 60     | HVAC - Output 1 – Scene                             | 1 Byte | Scene function of the HVAC channel             |

The following table shows the available communication objects:

Table 13: Communication objects – Output object: Scene

### 4.3.4.4 Sending conditions for output objects

#### The sending conditions can be set for all three object types (here: switch):

| Output object 1 sends               | ON and OFF | • |
|-------------------------------------|------------|---|
| Output object 1 sends ON cyclically | not active | • |

Figure 13: Settings – Sending conditions for output objects

When selecting "**Output object 1 sends**", it is possible to define what is to be sent at the output. The selection, according to the selected type, is as follows:

| Switch:           | only ON / only OFF / ON and OFF                                   |
|-------------------|-------------------------------------------------------------------|
| Dimming absolute: | only dimming value for ON / only dimming value for OFF /          |
|                   | dimming value for ON and OFF                                      |
| Scene:            | only scene number for ON / only scene number for OFF / ON and OFF |

#### Send "ON" cyclically

25

The output object 1 (depending on the configuration switch, dimming absolute or scene) can send the configured value for "ON" cyclically. The time interval can be set between 10 s and 60 min. In addition, the second switching object (only light channel) can send its value cyclically.

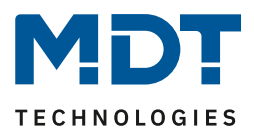

## 4.3.5 External push button short/long

☑ Light channel☑ HVAC channel

#### The following picture shows the settings for the external push-button inputs:

| External push button short starts the follow-up time. External push button long switches to manual<br>mode with fallback time dependig on setting. |                                                                           |   |   |  |
|----------------------------------------------------------------------------------------------------|---------------------------------------------------------------------------|---|---|--|
| External push button short reacts to                                                                                                    | ON and OFF                                                                |   | • |  |
| Idle time after external button short is OFF                                                                                                    | 5                                                                         | ÷ | s |  |
| External push button long reacts to                                                                                                    | ON and OFF                                                                |   | • |  |
| Idle time after presence end                                                                                                    | 1                                                                         | ÷ | s |  |
| External push button short:                                                                                                    |                                                                           |   |   |  |
| If Night light is active                                                                                                    | Switch to Day light Stay at Night light                                   |   |   |  |
| If output "Day" is already ON                                                                                                    | <ul> <li>stay in automatic mode</li> <li>switch to manual mode</li> </ul> |   |   |  |
| Figure 14: Settings – External push button short/                                                                                                  | long                                                                      |   |   |  |

#### The following table shows the possible settings:

| ETS-Text                 |      | Dynamic range            | Comment                                |
|--------------------------|------|--------------------------|----------------------------------------|
|                          |      | [Default value]          |                                        |
| External push button     | •    | ON and OFF               | Selection of which telegrams are valid |
| short/long reacts to     | •    | only ON                  | for the external button                |
|                          | •    | only OFF                 |                                        |
|                          | •    | toggle on telegram input |                                        |
| External push button sh  | ort: |                          |                                        |
| If Night light is active | •    | switch to Day light      | Setting what should happen when        |
|                          | •    | stay at Night light      | external button is shortly pressed     |
|                          |      |                          | while Night light is active.           |
| If output "Day" is       | •    | stay in automatic mode   | Setting the operating mode when        |
| already ON               |      | switch to manual mode    | output is already ON at "Day".         |
|                          |      |                          | Visible with setting "switch to Day    |
|                          |      |                          | light".                                |
| If output is already ON  | •    | stay in automatic mode   | Setting the operating mode when the    |
|                          | •    | switch to manual mode    | output is already ON.                  |
|                          |      |                          | Visible with setting "stay at Night    |
|                          |      |                          | light".                                |

Table 14: Settings – External push button short/long

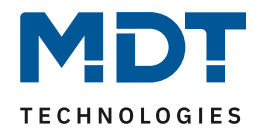

The **external push-button short** is used to manually switch between the states of the light channel or to switch on the light channel in the half-automatic operating mode. The **external push-button long** is used to manually switch the light channel ON/OFF.

The external push-button input can be used to switch on the light/HVAC channel independently of a motion detection. The exact procedures for the "external push-button short/long" are explained in more detail in chapter <u>4.3.8 Process diagrams</u>.

The parameters for "Idle time" are described in the following chapter <u>4.3.6 Idle time</u>.

| Number | Name/Object Function                                    | Length | Usage                                           |
|--------|---------------------------------------------------------|--------|-------------------------------------------------|
| 3      | Light channel 1 - Input –<br>External push button short | 1 Bit  | Object for the input of an external push button |
| 4      | Light channel 1 - Input –<br>External push button long  | 1 Bit  | Object for the input of an external push button |
| 63     | HVAC - Input –<br>External push button short            | 1 Bit  | Object for the input of an external push button |
| 64     | HVAC - Input –<br>External push button long             | 1 Bit  | Object for the input of an external push button |

The following table shows the available communication objects:

Table 15: Communication objects – External push button short/long

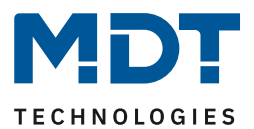

#### 4.3.6 Idle time

☑ Light channel☑ HVAC channel

The idle time defines the time for which the device is locked for further detection after it has been switched off. Two settings are available for this:

| Idle time after external button short is OFF | 5 | ÷ | s |
|----------------------------------------------|---|---|---|
| Idle time after switch off                   | 1 | ÷ | s |

Figure 15: Settings – Idle time

#### The following settings are available:

| ETS-Text                                     | Dynamic range          | Comment                                                                                                    |
|----------------------------------------------|------------------------|----------------------------------------------------------------------------------------------------|
|                                              | [Default value]        |                                                                                                    |
| Idle time after external button short is OFF | 1 30 s<br><b>[5 s]</b> | Setting of the time for which the device is<br>locked for further detection after it has<br>been switched off via "external push-<br>button short". |
| Idle time after switch-off                   | 0 60 s<br><b>[1 s]</b> | Setting the time for which the device is<br>locked for further detection after the<br>follow-up time has expired.                                   |

Table 16: Settings – Idle time

The parameter "Idle time after external button short OFF" is useful, for example, to leave the room briefly after switching OFF via the external push-button without avoiding a renewed switching ON of the light by detection.

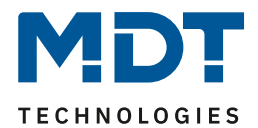

### 4.3.7 Status information

☑ Light channel ☑ HVAC channel

#### The following parameter can be activated here:

Status information

not active

Figure 16: Settings – Status information

#### The following settings are possible for this:

| ETS-Text           | Dynamic range |                                   | Comment                        |
|--------------------|---------------|-----------------------------------|--------------------------------|
|                    |               | [Default value]                   |                                |
| Status information | •             | not active                        | Activation of a status object. |
|                    | •             | send value 1 for automatic mode   |                                |
|                    | •             | send value 1 for lock/manual mode |                                |

Table 17: Settings – Status information

A status object is available for each of the Light channels and the HVAC channel. This can be used to visualise current information as to whether lock/manual mode or automatic mode is active or inactive.

#### The following communication objects are available:

| Number | Name/Object Function                        | Length | Usage                |
|--------|---------------------------------------------|--------|----------------------|
| 10     | Light channel 1 - Status – Automatic mode   | 1 Bit  | Sends the set status |
| 10     | Light channel 1 - Status – Lock/Manual mode | 1 Bit  | Sends the set status |
| 70     | HVAC - Status – Automatic mode              | 1 Bit  | Sends the set status |
| 70     | HVAC - Status – Lock/Manual mode            | 1 Bit  | Sends the set status |

Table 18: Communication objects – Status information

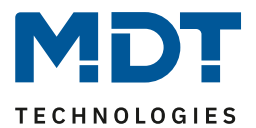

#### 4.3.8 Process diagrams

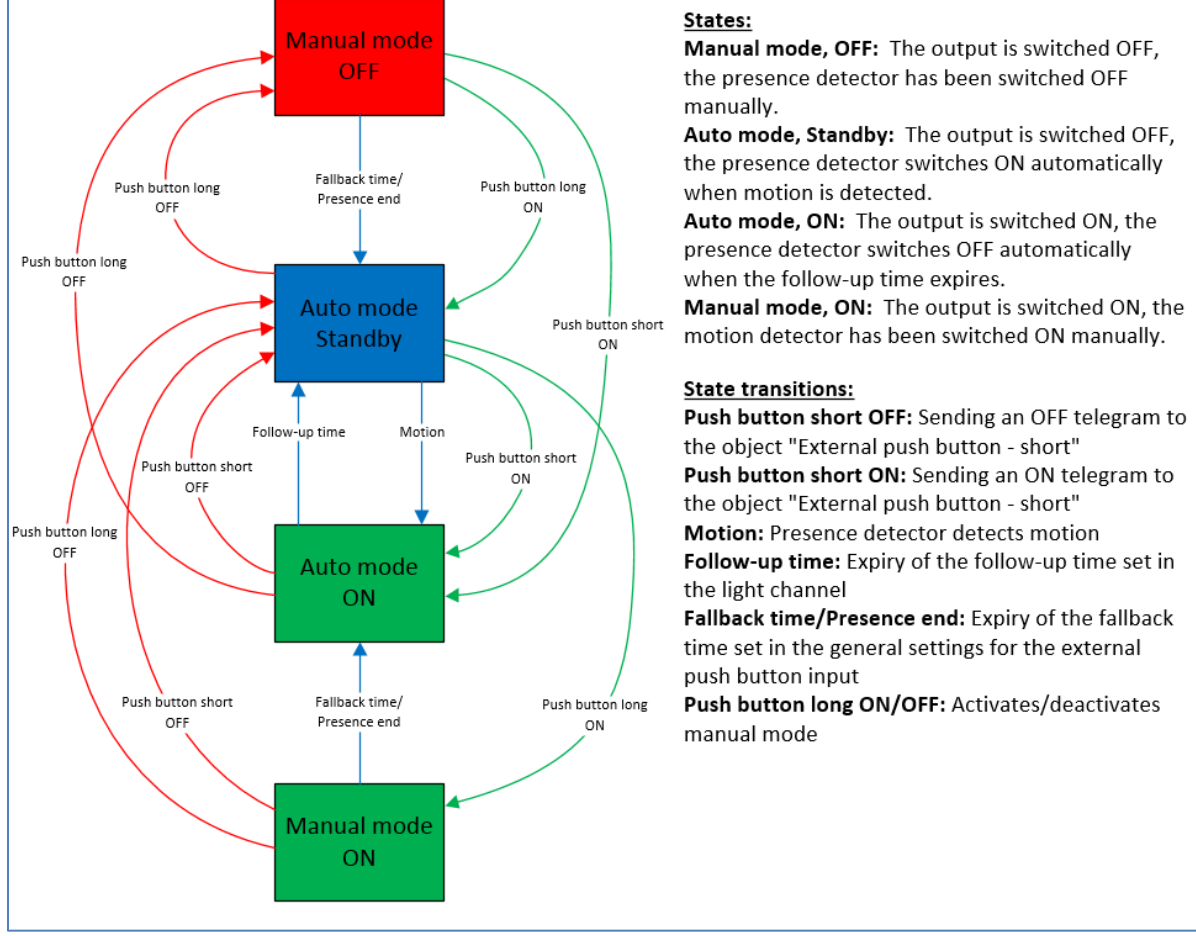

#### Fully automatic without orientation light:

Figure 17: Process diagram – Fully automatic without orientation light

In the operating mode "Fully automatic" the Presence Detector switches on automatically when motion is detected. The object "External push button short" can be used to override the automatic mode of the motion detector and forces the presence detector into manual mode. From this mode, the detector automatically returns to auto mode according to the settings in the menu "General settings" - "Fallback for external push button ".

If the output of the light channel is switched on (automatic mode - ON or manual mode - ON) and the light channel is switched off via the object "External push button short", then the light channel is blocked for 10 seconds for motion detection in order to leave the room and prevent brief restart. The detector can be switched to manual mode via the "external push-button - long" object. From this mode, the detector automatically returns to auto mode according to the settings in the "General settings" menu – "Fallback for external push button".

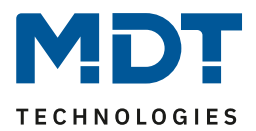

#### Extended application example 1:

The room is entered, the detector detects presence and switches on the lighting group. However, the light should be switched off for the duration of the presence and automatically switched on again when the room is entered again.

To implement this scenario, you must set the parameter "Fallback for external push button long" in the "General settings" as follows:

| Fallback for external push button long<br>(Manual => Auto) | after presence and follow-up time | • |
|------------------------------------------------------------|-----------------------------------|---|
| Manual mode, follow-up time at ON (Day)                    | 3 min                             | • |
| Manual mode, follow-up time at OFF (Day)                   | 3 min                             | • |
| Manual mode, follow-up time at ON<br>(Night)               | 3 min                             | • |
| Manual mode, follow-up time at OFF<br>(Night)              | 3 min                             | • |

The follow-up time for the pushbutton can be set as desired according to your own requirements. Now the object 4 - external push-button long (light channel 1) is connected to the push-button which is to switch off the light.

After pressing the button, the light remains OFF (manual mode state, OFF) if the detector detects presence and then for the set follow-up time for the external button. The light is then switched off and the light channel changes to the state "Auto mode, ready".

#### **Extended application example 2:**

The room is entered, the detector detects presence, but the light is not switched on because the set brightness threshold is not exceeded. However, the light should be switched on for the duration of the presence and switched off again automatically after leaving the room.

To implement this scenario, you must set the parameter "Fallback for external push button long" in the "General settings" as follows:

| Fallback for external push button long<br>(Manual => Auto) | after presence and follow-up time | • |
|------------------------------------------------------------|-----------------------------------|---|
| Manual mode, follow-up time at ON (Day)                    | 3 min                             | • |
| Manual mode, follow-up time at OFF (Day)                   | 3 min                             | • |
| Manual mode, follow-up time at ON<br>(Night)               | 3 min                             | • |
| Manual mode, follow-up time at OFF<br>(Night)              | 3 min                             | • |

The follow-up time for the pushbutton can be set as desired according to your own requirements. Now the object 4 - external push-button long (light channel 1) is connected to the push-button which is to switch on the light.

After the push-button has been pressed, the light remains ON (manual mode state, ON) if the detector detects presence and then for the set follow-up time for the external push-button. The light is then switched OFF and the light channel changes to the state "Auto mode, ready".

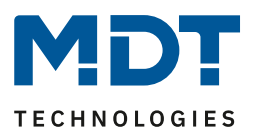

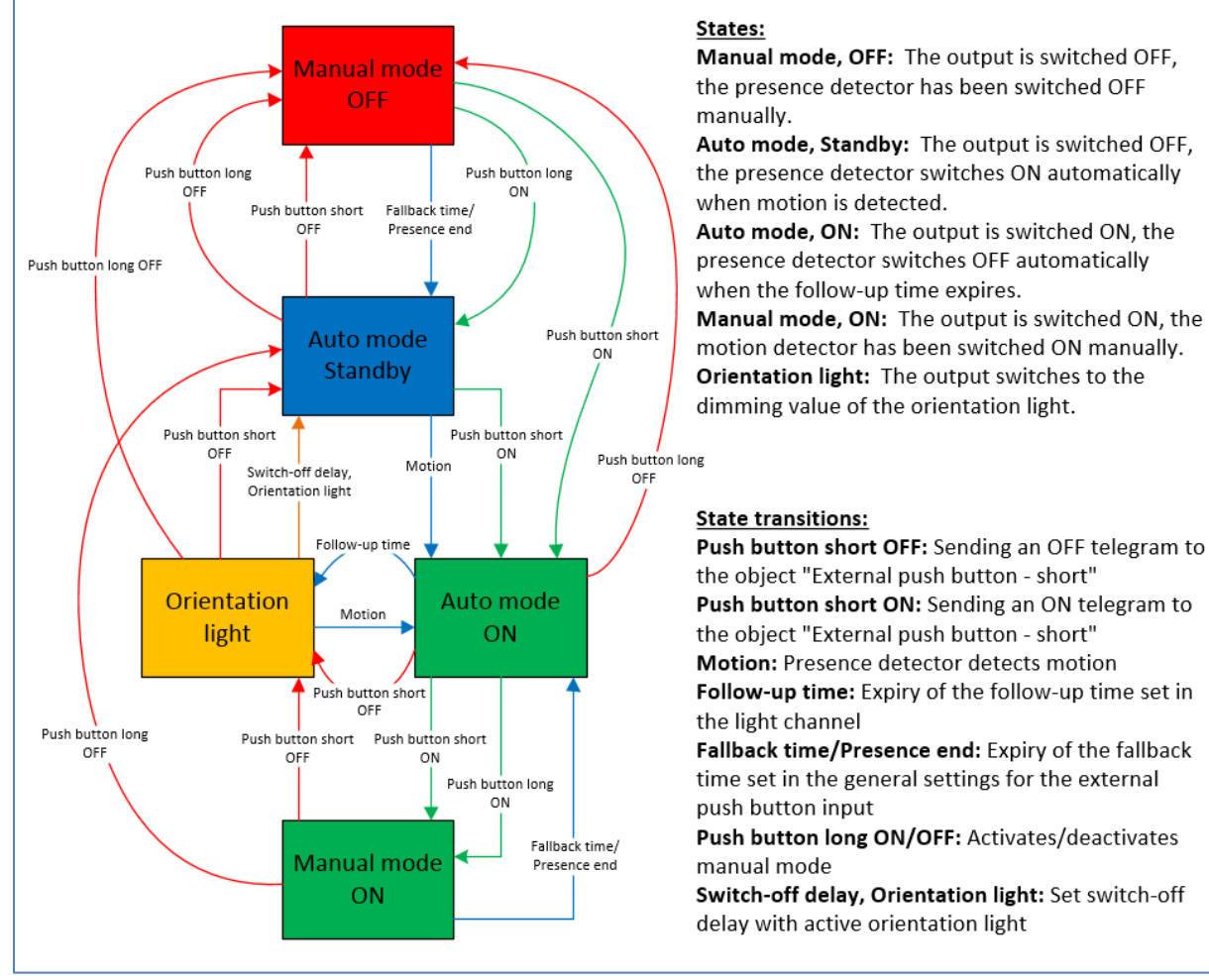

#### Fully automatic with orientation light:

Figure 18: Process diagram – Fully automatic with orientation light

The operating mode "fully automatic with orientation light" extends the operating mode fully automatic by the status orientation light. The orientation light can be activated as soon as the "Object type for output - light" parameter is set to "dimming absolute".

The orientation light is switched on as soon as the follow-up time of the light channel has elapsed. The output is then switched to the orientation light state and can therefore dim the light to a darker level to leave the room safely.

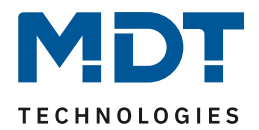

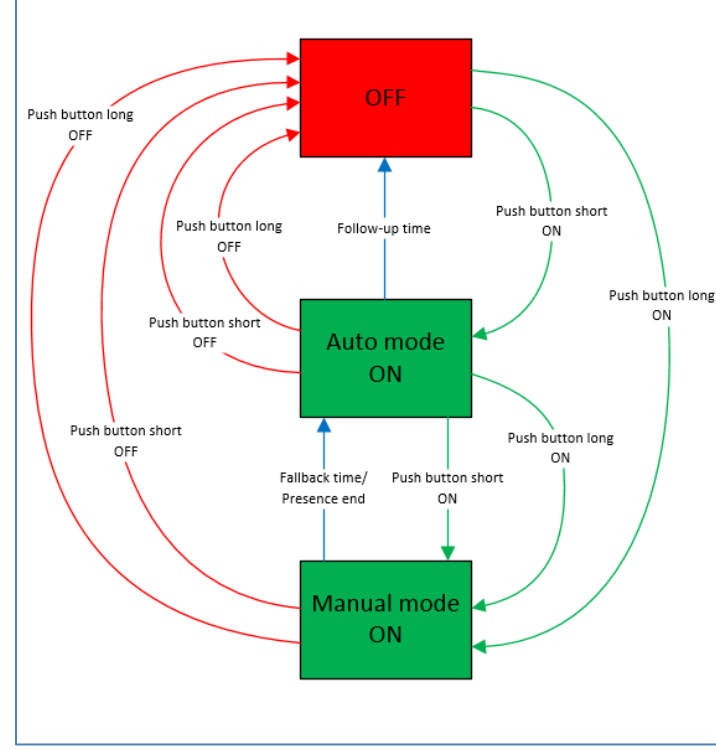

#### Half automatic without orientation light:

#### States:

**OFF:** The output is switched OFF, the motion detector has to be switched ON manually. **Auto mode ON:** The output is switched ON, the motion detector switches OFF automatically when the follow-up time expires. **Manual mode ON:** The output is switched ON, the motion detector has been switched ON manually.

#### State transitions:

Push button OFF: Sending an OFF telegram to the object "External push button - short"
Push button ON: Sending an ON telegram to the object "External push button - short".
Follow-up time: Expiry of the follow-up time set in the light channel
Fallback time/Presence end: Expiry of the fallback time set in the general settings for the external push button input
Push button long ON/OFF: Activates/ deactivates manual mode

Figure 19: Process diagram – Half automatic without orientation light

In the operating mode "half-automatic", the motion detector must be switched on manually via the object "external push-button - short". The light channel is automatically switched off again after the follow-up time (=no movement detection for the set follow-up time) has elapsed.

The light channel can also be overridden via the "external push-button - short" object. The motion detector can be switched to manual mode by pressing twice

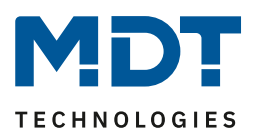

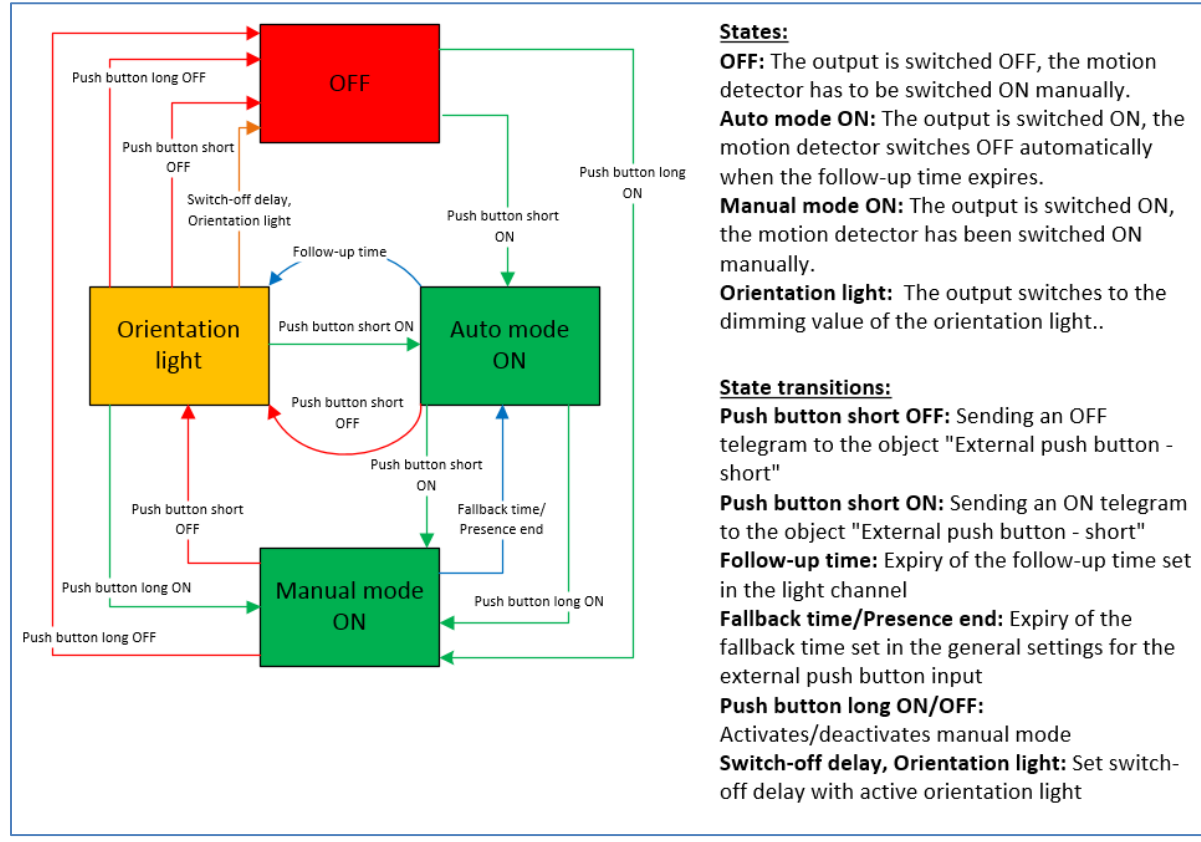

#### Half automatic with orientation light:

Figure 20: Process diagram – Half automatic with orientation light

The operating mode half-automatic with orientation light extends the operating mode halfautomatic by the orientation light state. The orientation light can be activated as soon as the "Object type for output - light" parameter is set to "dimming absolute".

The orientation light is switched on as soon as the follow-up time of the light channel has elapsed. The output is then switched to the orientation light state and can therefore dim the light to a darker level to leave the room safely.

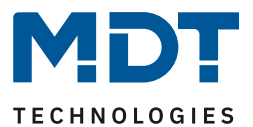

#### 4.3.9 Master-Slave-Operation

The following is a short description of the settings. For more details, there is a suggested solution on our website <u>https://www.mdt.de/EN\_Downloads\_Solutions.html</u> under "Presence/Motion Detector".

#### 4.3.9.1 Light channels

In larger rooms, the use of a single motion detector is often not sufficient. To detect motion in every corner of the room, several detectors must be used throughout the entire room. Here, however, a detected motion should always lead to the same settings regardless of the corner of the room in which the presence was detected. For this purpose, one detector is switched as master and any number of others as slaves.

The settings for the master-slave control are made in the menu of the respective light channels.

The master is configured as desired as a fully or half-automatic unit. A value of 3-5 minutes is recommended for the follow-up time.

Slaves are set as follows:

- The brightness must be set to "independent of brightness".
- Set the operating mode of the channel to "fully automatic".
- The **follow-up time** should be significantly shorter than that of the master.
- Object type for output light to "Switching"
- The output object transmits "only ON".
- A value of **30 seconds** is recommended for the time "sending cyclic ON".

The "slaves" send their output object for "switch" to the "external motion (slave)" object of the master.

### 4.3.9.2 HVAC / Alarm channel

35

The master-slave control can also be applied to the HVAC/Alarm channels. The settings for the "slave" are the same as for the slaves for the lighting groups. However, the settings for the brightness values are omitted for the HVAC/alarm channel. The observation windows are to be set according to the individual requirements.

Attention: If the slave is in its follow-up time, it cyclically sends a "1" to the master. After the last "1" has been sent to the master, the master's follow-up time elapses before the master switches off its output. In this case, the follow-up time of the master and slave are added up.

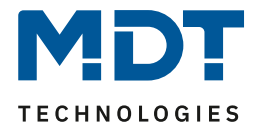

# 4.4 Detection channel (Alarm) / Direction of movement

The "Alarm" function can be used to monitor a room in case of absence and to call up certain actions in the KNX system when motion is detected.

The "Detection channel (Alarm)" is always independent of brightness.

In addition, a movement direction detection can be implemented with this channel. This makes it possible to detect in which direction a person is moving.

### 4.4.1 Detection channel (Alarm)

The following image shows the available settings:

| Active sensors                                     | 12 🔹                                                                                               |
|----------------------------------------------------|----------------------------------------------------------------------------------------------------|
| Information about sensor assignment                |                                                                                                    |
| Trigger sensitivity "Day"                          | 3 (low) 👻                                                                                          |
| Trigger sensitivity "Night"                        | 2 🔹                                                                                                |
| Presence sensitivity                               | 6 👻                                                                                                |
| Interference / motion filter                       | <ul> <li>not active, no filtering</li> <li>active, filter interferences / short motions</li> </ul> |
| Length of monitoring time slot                     | 2s 🔹                                                                                               |
| Number of monitoring time slots                    | 3 🔹                                                                                                |
| Follow-up time "Day"                               | 3 min 💌                                                                                            |
| Follow-up time "Night"                             | 30 s 👻                                                                                             |
| Lock or enable object                              | O lock object object                                                                               |
| Fallback of forced guidance/lock (General setting) | 🔵 active 🔘 not active                                                                              |
| Output objects for Day/Night                       | one common object  separate objects                                                                |
| Output object sends at                             | Only ON ON and OFF                                                                                 |
| Object sends cyclically every                      | not active 💌                                                                                       |

Figure 21: Settings – Detection channel (Alarm)

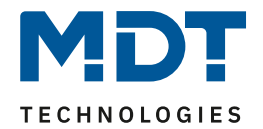

| 0                                                             |                                                                                                    |                                                                                                    |  |
|---------------------------------------------------------------|----------------------------------------------------------------------------------------------------|----------------------------------------------------------------------------------------------------|--|
| ETS-Text                                                      | Dynamic range<br>[ <b>Default value</b> ]                                                                | Comment                                                                                                    |  |
| Active sensors                                                | •<br>• 1-<br>• -2<br>• 12                                                                                | Setting, which sensors are active for this channel.                                                                                                   |  |
| Information about sensor<br>assignment<br>Position of sensors | S1 S2                                                                                                    | If the mark is set by clicking on the<br>checkbox, a sketch appears with<br>information about the positions of the<br>sensors S1 and S2.              |  |
| Trigger sensitivity<br>"Day"/"Night"                          | 1 – 6<br>[3 (Day), 2 (Night)]                                                                            | Setting the sensitivity for triggering the alarm in standby mode (no movement detected).                                                              |  |
| Presence sensitivity                                          | 1 – 8<br>[6]                                                                                             | Setting the sensitivity after a first movement has been detected.                                                                                     |  |
| Interference/motion filter                                    | <ul> <li>not active, no filtering</li> <li>active, filter<br/>interferences/short<br/>motions</li> </ul> | Activation of a motion filter on standby (= output is switched off).                                                                                  |  |
| Length of monitoring<br>time slot                             | 1 – 5 s<br><b>[2 s]</b>                                                                                  | Only if "Interference/ motion filter" is set to "active, filter interferences/ short motions".                                                        |  |
| Number of monitoring time slots                               | 2 – 5<br><b>[3]</b>                                                                                      | Setting the number and length of monitoring time slots for detecting the channel.                                                                     |  |
| Follow-up time Day/Night                                      | 1 s – 4 h<br><b>[3 min]</b>                                                                              | Setting the follow-up time for Day or Night operation.                                                                                                |  |
| Lock or enable object                                         | <ul><li>lock object</li><li>enable object</li></ul>                                                      | Setting whether a lock or enable object is to be used.                                                                                                |  |
| Fallback of forced<br>guidance/lock<br>(General settings)     | <ul><li>active</li><li>not active</li></ul>                                                              | Only available with lock object.<br>Setting whether the channel should<br>react to "Fallback forced guidance/lock"<br>in the menu "General settings". |  |
| Output objects for<br>Day/Night<br>Output object sends at     | one common object     separate objects     Only ON                                                       | Setting whether to send via one object<br>or separate objects for Day and Night<br>Output filter for the first output object                          |  |
|                                                               | ON and OFF                                                                                               |                                                                                                    |  |
| Output object sends<br>cyclically every                       | <b>not active</b><br>10 s – 60 min                                                                       | Activation of cyclic sending for the first output object.                                                                                             |  |

The following table shows the possible settings:

Table 19: Settings – Detection channel (Alarm)

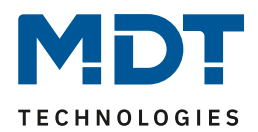

"Active sensors" can be set for each channel. This allows the detection range of the channel to be limited. For example, if only one area in a corridor is to be detected, only one sensor can be activated. The position of the sensors can be recognised by activating the parameter "Information about sensor assignment".

The "Trigger sensitivity Day/Night" describes the sensitivity in standby mode (the output is switched-off, no movement was detected).

The **"Presence sensitivity"** describes the sensitivity in presence mode (the output is switched on, movement was detected).

To avoid false detections, an **interference/motion filter** can be activated that filters out very short motions, e.g., due to draughts. If this filter is activated, 2 additional parameters appear: "**Length of monitoring time slot**" and "**Number of monitoring time slots**".

This means that a longer detection is required for switching on. To switch on the channel at least one detection must have taken place in each of the set monitoring time slots. For example, with 3 monitoring time slots and a length of 2 seconds for a monitoring time slot, at least one detection would have to take place in the first 2 seconds, at least one detection in the second 2s and at least one detection in the third 2 seconds. Thus, it takes at least 6 seconds for the alarm channel to trigger. If the motion filter is not activated, the detection takes place for only one movement with the sensitivity set accordingly.

The **follow-up time** describes the time that elapses after the last detection of a movement until the output is switched off. For example, with a follow-up time of 3 minutes, the light would be switched on for at least 3 minutes if movement was detected. Each new detection restarts the follow-up time. This time can be set differently for Day and Night.

A **lock object or enable object** can be activated to lock or enable the Alarm channel. The lock object switches the channel off with a 1. The enable object activates the Alarm channel with a 1.

Attention: An active lock of the channel has no effect on the movement direction detection!

With the parameter "Fallback of forced guidance/lock" (General settings), you can set whether the channel should react to the configuration for "Fallback forced guidance/lock" in the "General settings" or not.

With "**Output objects for Day/Night**" you can set whether switching is done via a common object or separate objects for Day and Night. Using separate objects, for example, a different action can be carried out for Day than for Night.

With the parameter "**Output object sends**", a send filter can be activated for the output. If the output is only to send ON commands the setting "only ON" can be used.

Via "**Output object sends cyclically every...**", it can be set that the output object sends its value cyclically to the bus at an interval to be defined.

| Number | Name/Object Function           | Length | Usage                                                          |
|--------|--------------------------------|--------|----------------------------------------------------------------|
| 75     | Alarm - Output – Switch        | 1 Bit  | Output of the alarm function (common object for Day and Night) |
| 75     | Alarm - Output (Day)– Switch   | 1 Bit  | Output of the alarm function in Day mode                       |
| 76     | Alarm - Output (Night)– Switch | 1 Bit  | Output of the alarm function in Night mode                     |
| 83     | Alarm - Input – Lock           | 1 Bit  | Locking the alarm function                                     |
| 83     | Alarm - Input – Enable         | 1 Bit  | Enabling the alarm function                                    |

The following table shows the corresponding communication objects:

Table 20: Communication objects – Detection channel (Alarm)

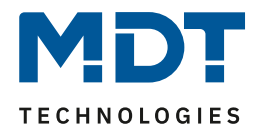

### 4.4.2 Direction of movement

The following image shows the parameters for direction of movement detection:

| Direction of movement | not active  active |
|-----------------------|--------------------|
| Installation site     | O corridor ○ room  |

Figure 22: Settings – Direction of movement

|  | The following | table | shows | the | available | settings: |
|--|---------------|-------|-------|-----|-----------|-----------|
|--|---------------|-------|-------|-----|-----------|-----------|

| ETS-Text              | Dynamic range                  | Comment                              |
|-----------------------|--------------------------------|--------------------------------------|
|                       | [Default value]                |                                      |
| Direction of movement | <ul> <li>not active</li> </ul> | Activation of the movement direction |
|                       | active                         | detection.                           |
| Installation site     | • corridor                     | Setting where the motion detector is |
|                       | • room                         | mounted.                             |

Table 21: Settings – Direction of movement

The direction of movement detection makes it possible to detect in which direction a person is moving.

The setting for the "**installation site**" determines the behaviour of the detection. For example, frontal movements are filtered out more strongly in the "r**oom**" setting than in the "corridor" setting. For elongated rooms, the "**corridor**" setting should be used. In this installation location and configuration, the direction of movement detection shows the best results

Attention: An active lock of the channel has no effect on the movement direction detection!

| Number | Name/Object Function                                               | Length | Usage                                                                                        |
|--------|--------------------------------------------------------------------|--------|----------------------------------------------------------------------------------------------|
| 101    | Direction of movement 1 – Switch<br>on movement from right to left | 1 Bit  | Object sends a 1 if first the right sensor has detected a movement and then the left sensor. |
| 102    | Direction of movement 2 – Switch<br>on movement from left to right | 1 Bit  | Object sends a 1 if first the left sensor has detected a movement and then the right sensor. |

The following table shows the corresponding communication objects:

Table 22: Communication objects – Direction of movement

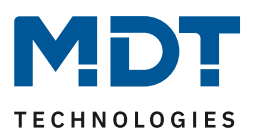

### **4.5 Buttons**

#### Buttons only available with SCN-BWM55T.G2 and SCN-BWM63T.02!

For the SCN-BWMxxT.x2 versions, two buttons are available on the unit. Using these buttons, functions such as switching, dimming, blinds or sending a value can be carried out - both individually and in groups - as well as internal functions that relate to the switchover to manual mode or lock/forced operation.

In the "Buttons" menu, the function of the buttons is selected first. Selection is as follows:

| ETS-Text         | Dynamic range                                                                                                    | Comment                                            |
|------------------|----------------------------------------------------------------------------------------------------|----------------------------------------------------|
|                  | [Default value]                                                                                                    |                                                    |
| Function Buttons | <ul> <li>not active</li> <li>Two-button function</li> <li>Single -button function</li> <li>internal function/ (Light channel 1)</li> </ul> | Setting the button assignment (left/right button). |
|                  |                                                                                                    |                                                    |

Table 23: Settings – Function Buttons

### 4.5.1 Two-button function

For all functions, the "Time for long keypress" can be set via parameters.

When selecting "**Two-button function**", the functions switch, dimming, blinds/shutter are available. The individual functions are described below:

### 4.5.1.1 Basic function – Switch

#### ☑ Two-button function

With the two-button function, the respective value (On/Off) can be assigned to the left and the right button. The following picture shows the available settings:

| Basic function                 | switch            | • |
|--------------------------------|-------------------|---|
| Button assignment (left/right) | ON / OFF OFF / ON |   |

Figure 23: Settings – Two-button function: Switch

#### The following table shows all available settings:

| ETS-Text          | Dynamic range<br>[Default value] | Comment                           |
|-------------------|----------------------------------|-----------------------------------|
| Button assignment | <ul> <li>ON / OFF</li> </ul>     | Setting the button assignment for |
| (left/right)      | <ul> <li>OFF / ON</li> </ul>     | the direction (brighter/darker).  |

Table 24: Settings – Two-button function: Switch

#### The following table shows the available communication object:

| Number                                                       | Name/Object Function               | Length | Usage                             |  |  |
|--------------------------------------------------------------|------------------------------------|--------|-----------------------------------|--|--|
| 131                                                          | Buttons left/right – Switch On/Off | 1 Bit  | Switching function of the buttons |  |  |
| Table 35: Communication objects. Two butter functions Switch |                                    |        |                                   |  |  |

Table 25: Communication objects – Two-button function: Switch

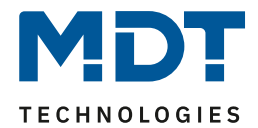

### 4.5.1.2 Basic function – Dimming

 $\blacksquare$  Two-button function

| The following picture shows the ava        | ailable settings:                   |   |
|--------------------------------------------|-------------------------------------|---|
| Basic function                             | dimming                             | • |
| Button assignment (left/right)             | 🔵 brighter/darker 🔘 darker/brighter |   |
| Figure 24: Settings – Two-button function: | Dimming                             |   |

The following table shows all available settings:

| ETS-Text          | Dynamic range                       | Comment                           |  |  |  |
|-------------------|-------------------------------------|-----------------------------------|--|--|--|
|                   | [Default value]                     |                                   |  |  |  |
| Button assignment | <ul> <li>brighter/darker</li> </ul> | Setting the button assignment for |  |  |  |
| (left/right)      | <ul> <li>darker/brighter</li> </ul> | the direction (brighter/darker).  |  |  |  |

Table 26: Settings – Two-button function: Dimming

The two-button function "dimming" can be set either as brighter/darker or as darker/brighter. The relationships are shown in the following table:

|                    | Function brighter/darker |       |  | Function bri | ghter/darker |
|--------------------|--------------------------|-------|--|--------------|--------------|
| Button             | Button left Button right |       |  | Button left  | Button right |
| Dimming function   | brighter darker          |       |  | darker       | brighter     |
| Switching function | ON                       | N OFF |  | OFF          | ON           |
|                    |                          |       |  |              |              |

Table 27: Functionality – Two-button Dimming

The dimming function is a start-stop dimming, i.e., as soon as the dimming function becomes active, a bright or dark command is assigned to the input until it is released. After release, a stop telegram is sent, which ends the dimming process.

#### The following table shows the available communication objects:

| Number | Name/Object Function                     | Length | Usage                                      |
|--------|------------------------------------------|--------|--------------------------------------------|
| 131    | Buttons left/right –<br>Dimming On/Off   | 1 Bit  | Switching command for the dimming function |
| 132    | Buttons left/right –<br>Dimming relative | 4 Bit  | Command for relative dimming               |

 Table 28: Communication objects – Two-button function: Dimming

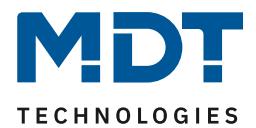

### 4.5.1.3 Basic function – Blinds/Shutter

 $\blacksquare$  Two-button function

The blinds/shutter function is used to control shutter actuators, which can be used for the adjustment and control of blinds/shutters.

The following figure shows the available settings:

| Basic function                 | blinds/shutter                                                                     |  |  |  |
|--------------------------------|------------------------------------------------------------------------------------|--|--|--|
| Button assignment (left/right) | O Up / Down O Down / Up                                                            |  |  |  |
| Operation function             | Iong=move / short=stop/slats Open/Close<br>short=move / long=stop/slats Open/Close |  |  |  |

Figure 25: Settings – Two-button function: Blinds/Shutter

#### The following table shows the available settings:

| ETS-Text           | Dynamic range                 | Comment                             |
|--------------------|-------------------------------|-------------------------------------|
|                    | [Default value]               |                                     |
| Button assignment  | ■ Up/Down                     | Setting the button assignment       |
| (left/right)       | <ul> <li>Down/Up</li> </ul>   | (left/right) for the move function. |
| Operation function | <ul> <li>long=move</li> </ul> | Setting the concept of how to       |
|                    | short=stop/slats Open/Close   | operate with long/short buttons.    |
|                    | short=move                    |                                     |
|                    | long=stop/slats Open/Close    |                                     |

Table 29: Settings – Two-button function: Blinds/Shutter

Two communication objects are displayed for the "blind/shutter" function: The object "Stop/slats open/close" and the object "blinds up/down ".The moving object is used to move the blinds/shutters up and down. The stop/step object is used to adjust the slats. In addition, this function stops the up/down movement as far as the end position has not yet been reached.

In the case of the two-button function, the key assignment can be set.

| The table below shows the relationship | )s: |
|----------------------------------------|-----|
|----------------------------------------|-----|

|                  | Function Up/Down                            |  |  | Function         | Down/Up         |
|------------------|---------------------------------------------|--|--|------------------|-----------------|
| Input            | Button left Button right                    |  |  | Button left      | Button right    |
| Moving object    | Up Down                                     |  |  | Down             | Up              |
| Stop/Step object | tep object Stop/slats open Stop/slats close |  |  | Stop/slats close | Stop/slats open |

Table 30: Two-button function – Blind function

It is also possible to swap the action for the long and short button presses.

| Tho | following | table shows | tho a   | vailable  | communicati | on objects. |
|-----|-----------|-------------|---------|-----------|-------------|-------------|
| me  | lonowing  | Lable Shows | s the a | Ivaliable | communicati | on objects. |

| Number | Name/Object Function                            | Length | Usage                                     |
|--------|-------------------------------------------------|--------|-------------------------------------------|
| 131    | Buttons left/right –<br>Blinds Up/Down          | 1 Bit  | Up/down command for the shutter actuator. |
| 132    | Buttons left/right –<br>Slats adjustment / Stop | 1 Bit  | Slats open/close; stop command            |

Table 31: Communication objects – Two-button function: Blinds/Shutter

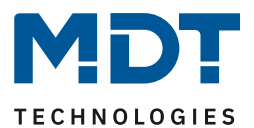

### 4.5.2 Single-button function

For all functions, the "Time for long keypress" can be set via parameters.

When selecting "**Single-buttons function**", the following functions are available: switch, switch/send values short/long (with 2 objects), dimming, blinds/shutter, send state and send value.

Important: When " Single-button function" is activated, the basic functions for the left button as well as for the right button always appear on the screen. Both can be configured completely freely. In the following descriptions of the basic functions, the left button is always listed. The settings for the right button are identical for the same function!

The individual functions are described below:

#### 4.5.2.1 Basic function – Switch

☑ Single-button function

The following figure shows the available settings:

| Basic function: Left button | switch                        | • |
|-----------------------------|-------------------------------|---|
| Subfunction                 | switch when button is pressed | • |
| Value                       | OFF ON                        |   |

Figure 26: Settings – Single-button function: Switch

With the basic function " Switch - **Subfunction: Switch when button is pressed**", the button sends the respective fixed set value ON or OFF when pressed.

With the "**Subfunction - Toggle when button is pressed**", the button sends the respective inverted value in relation to the last received status value. For this purpose, the status object "Status for toggle" is connected to the status of the actuator to be controlled. If an ON-signal was received as the last value, the button sends an OF-command the next time it is pressed.

With the "Subfunction - Send value when button is pressed", the set value is always sent, either as a percentage value, decimal value, or scene.

The values that can be set are 0 - 100% (percentage value), 0 - 255 (value) or 1 - 64 (scene).

| Number | Name/Object Function     | Length | Usage                                              |
|--------|--------------------------|--------|----------------------------------------------------|
| 131    | Button left: – Switch    | 1 Bit  | Switching function of the button.                  |
|        |                          |        | Subfunction: Switch when button is pressed         |
| 131    | Button left: – Toggle    | 1 Bit  | Toggle function of the button.                     |
|        |                          |        | Subfunction: Toggle when button is pressed         |
| 131    | Button left: –           | 1 Byte | Sending the value. DPT depending on the            |
|        | send value, send percent |        | parameter setting.                                 |
|        | value, send scene        |        | Subfunction - Send value when button is pressed    |
| 132    | Button left: –           | 1 Bit  | Status to update the button. Must be linked to the |
|        | Status for toggle        |        | status of the actuator to be switched.             |
|        |                          |        | Subfunction: Toggle when button is pressed         |

The following table shows the available communication objects:

 Table 32: Communication objects – Single-button function: Switch

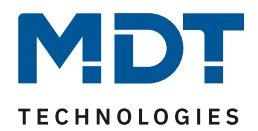

#### 4.5.2.2 Basic function – Switch/send values short/long (with 2 objects) ☑ Single-button function

#### The following figure shows the available settings:

| Basic function: Left button | switch/send values short/long (with 2 objects) | • |
|-----------------------------|------------------------------------------------|---|
| Action for short keypress   | ON                                             | • |
| Action for long keypress    | not active                                     | • |

Figure 27: Settings – Single-button function: Switch/send values short/long (with 2 objects)

#### The following table shows the available settings:

| ETS-Text                          | Dynamic range<br>[Default value]                                                                                                    | Comment                                                                                                    |
|-----------------------------------|----------------------------------------------------------------------------------------------------|----------------------------------------------------------------------------------------------------|
| Action for short/long<br>keypress | <ul> <li>OFF</li> <li>ON</li> <li>toggle</li> <li>send value</li> <li>not active</li> </ul>                                                                            | Setting the function for the short/long button.                                                                  |
| Datapoint type                    | <ul> <li>1Byte DPT 5.005         <ul> <li>Decimal factor (0255)</li> <li>1Byte DPT 5.001 Percent (0100%)</li> <li>1Byte DPT 17.001 Scene number</li> </ul> </li> </ul> | Only shown if "Action" is set<br>to "Send value".<br>Setting of the data point type for<br>the value to be sent. |

 Table 33: Settings – Single-button function: Switch/send values short/long (with 2 objects)

With this basic function, 2 different values can be sent for the short and long button. The short and long buttons have different objects, so it is also possible to send different types of datapoints.

| "OFF" or "ON": | The same, fixed value is always sent.                               |
|----------------|---------------------------------------------------------------------|
| "toggle":      | ON/OFF is sent alternately.                                         |
| "send value":  | The set value is always sent, either a percentage value (0 - 100%), |
|                | decimal value (0 – 255), or scene (1 - 64).                         |

The following table shows the available communication objects:

| Number | Name/Object Function                              | Length | Usage                                                                                                    |
|--------|---------------------------------------------------|--------|----------------------------------------------------------------------------------------------------|
| 131    | Button left short: –                              |        | Sending the value for the short button.                                                                                    |
|        | switch, toggle, send value                        |        | DPT depending on the parameter setting                                                                                     |
| 132    | Button left short: –<br>Status for toggle         | 1 Bit  | Status to update the button. Must be linked to the status of the actuator to be switched (for subfunction "toggle").       |
| 133    | Button left long: –<br>switch, toggle, send value |        | Sending the value for the long button.<br>DPT depending on the parameter setting                                           |
| 134    | Button left long: –<br>Status for toggle          | 1 Bit  | Status to update the button. Must be linked to<br>the status of the actuator to be switched<br>(for subfunction "toggle"). |

Table 34: Communication objects – Single-button function: Switch short/long

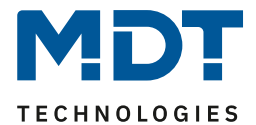

### 4.5.2.3 Basic function – Dimming

☑ Single-button function

#### The following figure shows the available setting:

| Basic function: Left button | dimming | • |
|-----------------------------|---------|---|
|                             |         |   |

Figure 28: Setting – Single-button function: Dimming

With the single button function "Dimming", 3 communication objects appear for this button. On the one hand, the function for the short button press, the "Dimming on/off" object, and on the other hand, the function for the long button press, the "Dimming relative" object.

The direction (brighter/darker) is reversed depending on the "Status for toggle" communication object.

The dimming function is a start-stop dimming, i.e., as soon as the dimming function becomes active with "long button", a "brighter" or "darker" command is assigned until the button is released. After release, a stop telegram is sent which ends the dimming process.

| Number | Name/Object Function | Length | Usage                                             |
|--------|----------------------|--------|---------------------------------------------------|
| 131    | Button left –        | 1 Bit  | Switching command for the dimming function        |
|        | Dimming On/Off       |        |                                                   |
| 132    | Button left –        | 4 Bit  | Command for relative dimming                      |
|        | Dimming relative     |        |                                                   |
| 133    | Button left –        | 1 Bit  | Receipt of the status with current information    |
|        | Status for toggle    |        | about the status of the actuator to be controlled |

The following table shows the available communication objects:

Table 35: Communication objects – Single-button function: Dimming

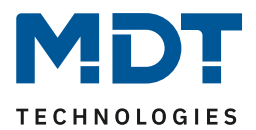

### 4.5.2.4 Basic function – Blinds/Shutter

☑ Single-button function

The blinds/shutter function is used to control shutter actuators, which can be used for the adjustment and control of blinds/shutters. The following figure shows the available settings:

| Basic function: Left button | blinds/shutter                                                                     |  |
|-----------------------------|------------------------------------------------------------------------------------|--|
| Operation function          | long=move / short=stop/slats Open/Close<br>short=move / long=stop/slats Open/Close |  |

Figure 29: Settings – Single-button function: Blinds/Shutter

| ETS-Text           | Dynamic range                   | Comment                               |
|--------------------|---------------------------------|---------------------------------------|
|                    | [Default value]                 |                                       |
| Operation function | <ul> <li>long=move /</li> </ul> | Setting whether to move or stop       |
|                    | short=stop/slats Open/Close     | with a long button or a short button. |
|                    | short=move /                    |                                       |
|                    | long=stop/slats Open/Close      |                                       |

The following table shows the available settings:

Table 36: Settings – Single-button function: Blinds/Shutter

3 communication objects appear for the blind function. On the one hand, the movement object "Blinds up/down" and on the other hand the function for the stop/step object "Slats adjustment/stop". The movement object is used to raise and lower the blinds/shutters. The "Stop/step object" is used to adjust the slats. In addition, this function stops the up or down movement if the end position has not yet been reached.

With the single-button function, the system switches between up and down after each button is pressed. The direction is reversed depending on the "Status for change of direction" object. Since blind actuators always use a 1 signal for the downward movement and a 0 signal for the upward movement, the unit outputs this as well.

It is additionally possible to swap the action for the long and short button press.

| Number | Name/Object Function                            | Length | Usage                                                                                      |
|--------|-------------------------------------------------|--------|--------------------------------------------------------------------------------------------|
| 131    | Button left –<br>Blinds Up/Down                 | 1 Bit  | Up/down command for the shutter actuator                                                   |
| 132    | Button left –<br>Slats adjustment / Stop        | 1 Bit  | Open/close slats and stop command                                                          |
| 133    | Button left –<br>Status for change of direction | 1 Bit  | Receipt of the status with current information about the direction of the shutter actuator |

The following table shows the available communication objects:

Table 37: Communication objects – Single-button function: Blinds/Shutter

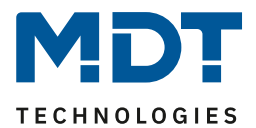

### 4.5.2.5 Basic function – Send state

☑ Single-button function

With the single button function: switch - subfunction: send state - fixed values can be sent for a pressed button (rising edge) and a released button (falling edge). This function can be used to implement triggering applications.

The following figure shows the available settings:

| Basic function: Left button       | send state                        |  |
|-----------------------------------|-----------------------------------|--|
| Value for pressed button          | OFF ON                            |  |
| Value for released button         | OFF ON                            |  |
| Cyclic sending                    | not active  active                |  |
| Send cyclically every             | 300 <sup>*</sup> / <sub>*</sub> s |  |
| Send state after bus power return | not active  active                |  |

Figure 30: Settings – Single-button function: Send state

#### **ETS-Text** Dynamic range Comment [Default value] Value for pressed button OFF Defines the sending behaviour of the ON button. Value for released button OFF Defines the sending behaviour of the • ON button. not active Determine whether values are to be Cyclic sending active sent cyclically. Send cyclically every... 1 ... 3000 s Only if "Cyclic sending" is active. Defines the distance between two [300 s] telegrams. Send state after bus power not active Specifies whether the current status is to be sent after bus voltage return. active return

The following table shows the available settings:

Table 38: Settings – Single-button function: Send state

#### The following table shows the available communication objects:

| Number | Name/Object Function     | Length | Usage                                                              |
|--------|--------------------------|--------|--------------------------------------------------------------------|
| 131    | Button left – Send state | 1 Bit  | Sends the respective value when the button is pressed and released |

Table 39: Communication objects - Single-button function: Send state

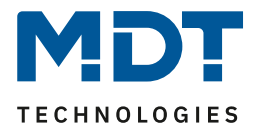

### 4.5.2.6 Basic function - Send value

☑ Single-button function

#### The following figure shows the available settings:

| Basic function: Left button | send value                            | • |
|-----------------------------|---------------------------------------|---|
| Datapoint type              | 1Byte DPT 5.005 Decimal factor (0255) | • |
| Value                       | 0                                     | * |

Figure 31: Settings – Single-button function: Send value

Each time the button is pressed, the set value is always sent, either as a percentage, decimal value or scene.

The following table shows the available settings:

| ETS-Text       | Dynamic range<br>[Default value]                                                                                                    | Comment                                              |
|----------------|----------------------------------------------------------------------------------------------------|------------------------------------------------------|
| Datapoint type | <ul> <li>1Byte DPT 5.005         <ul> <li>Decimal factor (0255)</li> <li>1Byte DPT 5.001 Percent (0100%)</li> <li>1Byte DPT 17.001 Scene number</li> </ul> </li> </ul> | Setting the datapoint type for the value to be sent. |

Table 40: Settings – Single-button function: Send value

The value to be sent can be set according to the set datapoint type.

The values that can be set are 0 - 100% (percentage value), 0 - 255 (value) or 1 - 64 (scene).

The following table shows the available communication object:

| Number | Name/Object Function              | Length | Usage                                  |
|--------|-----------------------------------|--------|----------------------------------------|
| 131    | Button left – Send percent value, | 1 Byte | Sending the value.                     |
|        | send value, send scene            |        | DPT depending on the parameter setting |

Table 41: Communication objects – Single-button function: Send value

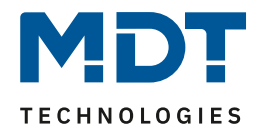

### **4.6 LED**

The following picture shows the setting options (here: SCN-BWMxxT.x2):

| LED green                                           | active on motion 🔹             |
|-----------------------------------------------------|--------------------------------|
| Light channel 1                                     | not active  active             |
| Light channel 2                                     | not active  active             |
| LED red, object "LED red flashing"                  | O not active O active          |
| If the white LED (Night light) is active, the brig  | htness value is not evaluated. |
| LED white (Night light)                             | always active at "Night" 🔹     |
| Brightness at "Night"                               | 10% 🔹                          |
| Display button operation with white LED             | not active O active            |
| Light channel 1:                                    |                                |
| Display "manual mode ON" with green LED             | not active  active             |
| Display "manual mode OFF" with red LED              | O not active O active          |
| Display "lock/forced guidance ON" with<br>green LED | not active  active             |
| Display "lock/forced guidance OFF" with red<br>LED  | not active O active            |

Figure 32: Settings – LED

49

#### The following table shows the available settings:

| ETS-Text                              | Dynamic range                                                                                                    | Comment                                                                               |
|---------------------------------------|----------------------------------------------------------------------------------------------------|---------------------------------------------------------------------------------------|
| LED green                             | <ul> <li>not active</li> <li>active on motion</li> <li>active on motion, only<br/>during "Day"</li> <li>active via external object</li> <li>active via external object,<br/>flashing</li> </ul> | Setting the lighting behaviour of the green LEDs                                      |
| Light channel 1<br>Light channel 2    | <ul> <li>not active</li> <li>active</li> <li>not active</li> </ul>                                                                                                    | Setting whether the green LED for<br>this channel should signal a<br>detected motion. |
| LED red, object<br>"LED red flashing" | <ul> <li>active</li> <li>not active</li> <li>active</li> </ul>                                                                                                    | Activation of an object to control the red LED                                        |

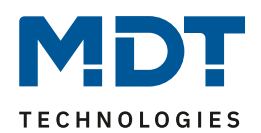

| LED white (Night light)  | <ul> <li>not active</li> <li>active at "Night" and when<br/>motion (Light channel 1)</li> <li>active at "Night" and when<br/>motion (Light channel 2)</li> <li>active at "Night" and when<br/>motion<br/>(Light channel 1 and 2)</li> <li>active at "Night" via<br/>external object "switch"</li> <li>always active at "Night"</li> </ul> | Setting whether and how the white<br>LED (Night light) is switched on. |
|--------------------------|----------------------------------------------------------------------------------------------------|------------------------------------------------------------------------|
| Brightness at "Night"    | 0-100%                                                                                                    | Only shown if "Night" is active.                                       |
|                          | [10%]                                                                                                    | Defines the brightness value at                                        |
|                          |                                                                                                    | which the white LED switches on.                                       |
| Display button operation | not active                                                                                                    | Setting whether the white LED                                          |
| with white LED           | active                                                                                                    | should light up when the button is                                     |
|                          |                                                                                                    | pressed.                                                               |
|                          |                                                                                                    | Only available for device with                                         |
|                          |                                                                                                    | buttons and when buttons are                                           |
|                          |                                                                                                    | active!                                                                |
| Light channel 1          |                                                                                                    |                                                                        |
| Display "manual mode     | not active                                                                                                    |                                                                        |
| ON" with green LED       | active                                                                                                    |                                                                        |
| Display "manual mode     | not active                                                                                                    |                                                                        |
| OFF" with red LED        | active                                                                                                    | Setting whether LED green/red                                          |
| Display "lock/forced     | not active                                                                                                    | should indicate the status (only                                       |
| guidance ON" with green  | active                                                                                                    | light channel 1) for manual                                            |
| LED                      |                                                                                                    | operation or forced guidance/lock.                                     |
| Display "lock/forced     | not active                                                                                                    |                                                                        |
| guidance OFF" with red   | active                                                                                                    |                                                                        |
| LED                      |                                                                                                    |                                                                        |

Table 42: Settings – LED

The following table shows the available communication objects:

| Number | Name/Object Function | Length | Usage                                      |
|--------|----------------------|--------|--------------------------------------------|
| 91     | LED green – Switch   | 1 Bit  | Object only available if                   |
|        |                      |        | "active via external object" is set.       |
|        |                      |        | Controlling the LED via an external object |
| 92     | LED red – Flashing   | 1 Bit  | Control of the LED via an external object  |
| 93     | LED white – Switch   | 1 Bit  | Object only available if                   |
|        |                      |        | "active via external object" is set.       |
|        |                      |        | Controlling the LED via an external object |

Table 43: Communication objects – LED

50

#### Important: When the white LED (Night light) is active, the brightness value is not evaluated!

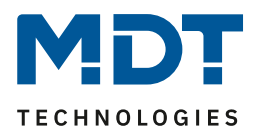

### 4.7 Scenes

The following picture shows the setting options for scenes:

| Scene A number          | 1                                         | • |
|-------------------------|-------------------------------------------|---|
| Scene A Light channel 1 | lock active, ON                           | • |
| Scene A Light channel 2 | set external push button short to value 1 | • |
| Scene B number          | not active                                | • |
| Scene C number          | not active                                | • |

Figure 33: Settings – Scenes

#### The following table shows the setting options for scenes:

| ETS-Text                           | Dynamic range                                                                                                    | Comment                                                                                                    |
|------------------------------------|----------------------------------------------------------------------------------------------------|----------------------------------------------------------------------------------------------------|
|                                    | [Default value]                                                                                                    |                                                                                                    |
| Scene A – H number                 | 1 - 64                                                                                                    | Setting of the scene number                                                                                                    |
|                                    | [not active]                                                                                                    |                                                                                                    |
| Scene A – H<br>Light channel 1 / 2 | <ul> <li>not active</li> <li>lock active, ON</li> <li>lock active, OFF</li> <li>lock active</li> <li>disable lock (last state)</li> <li>lock disable, OFF</li> <li>Set external push-button short to value 1</li> <li>Set external push-button short to value 0</li> <li>Set external push-button long (manual mode) to value 1</li> <li>Set external push-button long (manual mode) to value 0</li> <li>Set external push-button long (manual mode) to value 1</li> <li>Set external push-button long (manual mode) to value 1</li> <li>Set external push-button long (manual mode) to value 0</li> <li>Set object Day/Night to Day (for all channels)</li> <li>Set object Day/Night to Night (for all channels)</li> </ul> | Settings of the action to be<br>performed for the light<br>channels 1/2 by calling up a<br>scene.<br>Important:<br>Actions can only be set for<br>active light channels! |

Table 44: Settings – Scenes

With the scene function, actions for light channels 1 and 2 (not HVAC and Alarm) can be triggered by sending the corresponding scene numbers.

**Important**: Actions can only be configured for light channels that have also been activated via "Channel selection"! If, for example, only light channel 1 is active, only "Scene X light channel 1" will be displayed for the corresponding scene X.

The following table shows the corresponding communication object:

| Number | Name/Object Function | Length | Usage              |  |
|--------|----------------------|--------|--------------------|--|
| 94     | Scene – Input        | 1 Byte | Call-up of a scene |  |
|        |                      |        |                    |  |

 Table 45: Communication object – Scene

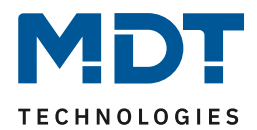

### 4.8 Brightness

The following picture shows the available settings:

| Light channels influence the brightness<br>measurement                           | <ul> <li>yes (several lights in the room)</li> <li>no (separate functions)</li> </ul> |   |
|----------------------------------------------------------------------------------|---------------------------------------------------------------------------------------|---|
| Correction Lux value                                                             | 0%                                                                                    | • |
| Send brightness on change of                                                     | 10%                                                                                   | • |
| If the white LED (Night light) is active, the brightness value is not evaluated. |                                                                                       |   |
| Send measured value cyclically                                                   | not active                                                                            | • |
| Figure 34: Settings – Brightness                                                 |                                                                                       |   |

#### The following table shows the possible settings:

| ETS-Text                 | Dynamic range                                  | Comment                               |
|--------------------------|------------------------------------------------|---------------------------------------|
|                          | [Default value]                                |                                       |
| Light channels influence | <ul> <li>yes (several lights in the</li> </ul> | Setting whether the brightness        |
| the brightness           | room)                                          | measurement is influenced by several  |
| measurement              | <ul> <li>no (separate functions)</li> </ul>    | light sources in the room or not.     |
| Correction Lux value     | -50 % 70 %                                     | Increase/decrease by the set value.   |
|                          | [0 %]                                          |                                       |
| Send brightness on       | not active                                     | Minimum rate of change for the        |
| change of                | 5 % – 50 %                                     | current brightness value to be sent.  |
|                          | [10 %]                                         |                                       |
| Send measured value      | not active                                     | Defining a fixed period of time after |
| cyclically               | 5 s – 30 min                                   | which the current brightness          |
|                          |                                                | measurement value is sent             |
|                          |                                                | repeatedly.                           |

Table 46: Settings – Brightness

52

The parameter "Light channels influence brightness measurement" can be used to set whether several light sources in a room influence each other or not.

**Example for setting "Yes":** Light channel 1 and 2 react to the basic setting for brightness (general setting) and switch 3 independent light sources in the room. If, for example, light channel 1 is switched on via an external button and the brightness value of the switch-on threshold is exceeded, the other two channels automatically become "brightness-independent" and can therefore also switch their lamps via motion.

**Example for setting "**No": If several light sources are switched in a staircase with one detector, but the positions of these sources have no influence on each other (e.g., indirect LED lighting), each light group can be set to "Basic setting" of the switch-on threshold. If it is now bright due to daylight and the switch-on threshold is exceeded, all indirect LED lights should also no longer switch on.

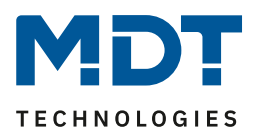

Via **correction lux value**, the measured lux value is shifted by an adjustable percentage offset. Thus, with a set value of -50%, the measured value is reduced by 50%. Thus, with a measured value of 400 lux and a correction value of -50%, the presence detector would output the value 200.

Furthermore, the sending conditions for the measured brightness value can be defined. This can be sent both at a specific **change of** (value in %) and **cyclically** at specific intervals.

The following table shows the relevant communication object:

| Number | Name/Object Function        | Length | Usage                                         |
|--------|-----------------------------|--------|-----------------------------------------------|
| 97     | Brightness – Measured value | 2 Byte | Sending the current measured brightness value |

Table 47: Communication object – Brightness

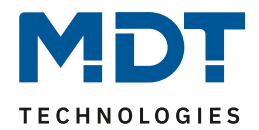

### 4.9 Temperature

#### Temperature measurement only available with SCN-BWM55T.G2!

The following picture shows the available settings:

| Temperature measurement          | not active  active |          |
|----------------------------------|--------------------|----------|
| Send measured value on change of | 0,2 K              | •        |
| Send measured value cyclically   | not active         | •        |
| Correction value for sensor      | 0                  | ‡ x0,1 K |

Figure 35: Settings – Temperature

#### The following table shows the possible settings:

| ETS-Text                            | Dynamic range                                  | Comment                                                                                                |
|-------------------------------------|------------------------------------------------|----------------------------------------------------------------------------------------------------|
| Temperature<br>measurement          | <ul> <li>not active</li> <li>active</li> </ul> | Activation of the temperature measurement.                                                             |
| Send measured value<br>on change of | not active<br>0,1 – 1 K<br><b>[0,2 K]</b>      | Minimum rate of change for the current measured value to be sent.                                      |
| Send measured value cyclically      | <b>not active</b><br>1 min – 120 min           | Defining a fixed period after which the<br>current brightness measurement value<br>is sent repeatedly. |
| Correction value for<br>sensor      | -80 50 x0,1 K<br><b>(0)</b>                    | Setting the value by which the temperature is corrected.                                               |

Table 48: Settings – Temperature

With temperature measurement, the temperature in the room can be measured and sent to the bus. The temperature can be sent to the bus both at an adjustable change and cyclically (at fixed time intervals).

The measured temperature can be shifted up or down via the "Correction value for sensor" parameter. For example, a correction value of "50" corresponds to a correction of 5 K.

The following table shows the available communication object:

| Number | Name/Object Function         | Length | Usage                                 |
|--------|------------------------------|--------|---------------------------------------|
| 130    | Temperature – Measured value | 2 Byte | Sending the current temperature value |
|        |                              |        |                                       |

Table 49: Communication object – Temperature

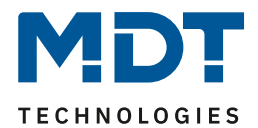

## **4.10 Logic**

#### 4.10.1 Activation of the logic function

The following picture shows the activation of logic functions 1-4:

| Logic function 1                      | <ul> <li>not active</li> <li>active</li> </ul> |
|---------------------------------------|------------------------------------------------|
| Logic function 2                      | O not active O active                          |
| Logic function 3                      | O not active O active                          |
| Logic function 4                      | O not active O active                          |
| Request inputs after bus power return | O not active O active                          |
|                                       |                                                |

Figure 36: Settings – Activation of the logic function

After activating the logic function, a submenu for the corresponding logic function is displayed in which the logic can be further configured accordingly.

The parameter "**Request inputs after bus voltage return**" defines whether the external inputs of the logics are to be actively requested after a restart.

#### 4.10.2 Logic settings

55

There are 2 text fields available:

| Description of function | Lighting outside         |
|-------------------------|--------------------------|
| Additional text         | Outdoor lighting terrace |

Figure 37: Settings –Text fields logic function

Texts with up to 40 characters can be stored for both fields.

The text entered for the "**Description of function**" appears in the menu behind the corresponding logic as well as with the communication objects of the logic.

| — Logic                  |              |                          |          |
|--------------------------|--------------|--------------------------|----------|
| Logic 1 Lighting outside | <b>2</b> 114 | Logic 1 Lighting outside | Output 1 |

The "Additional text" is merely additional information to the logic. This is not visible anywhere else.

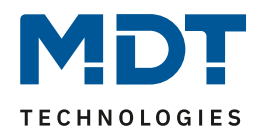

#### The following picture shows the submenu for logic:

| Function                            | AND                 | • |
|-------------------------------------|---------------------|---|
| Output object                       | switch              | • |
| Sending condition                   | on change of output | • |
| Output                              | o normal inverted   |   |
| Internal input A                    | not active          | • |
| Internal input B                    | not active          | • |
| External input C                    | inverted            | • |
| Preset logic input after reset with | 🔘 value 0 🗌 value 1 |   |
| External input D                    | not active          | • |
| External input E                    | not active          | • |
| External input F                    | not active          | • |

Figure 38: Settings – Logic

With the logic function, different objects can be logically linked. Each logic function can link and evaluate up to 2 internal objects and up to 4 external objects. The sending behaviour of the output can be adjusted via the sending condition.

#### The following table shows the parameter settings for the logic:

| ETS-Text           | Dynamic range                            | Comment                                 |
|--------------------|------------------------------------------|-----------------------------------------|
|                    | [Default value]                          |                                         |
| Function           | AND                                      | Setting of the logic function           |
|                    | • OR                                     |                                         |
|                    | • XOR                                    |                                         |
| Output object      | • switch                                 | Setting the output object for the logic |
|                    | • scene                                  |                                         |
|                    | value                                    |                                         |
|                    | <ul> <li>forced guidance 2bit</li> </ul> |                                         |
| Scene number for   | not active                               | Visible with "Output object" – "Scene". |
| output value       | 1-64                                     | Setting the scene number to be sent     |
| "False/True"       |                                          |                                         |
| Datapoint type     | • 1 Byte Decimal (DPT                    | Visible with "Output object" – "Value". |
|                    | 5.005)                                   | Setting the DPT for value to be sent    |
|                    | <ul> <li>1 Byte Percent (DPT</li> </ul>  |                                         |
|                    | 5.001)                                   |                                         |
| Percent value for  | 0-100 %                                  | Visible with "1 Byte Percent".          |
| output value       | [0 %]                                    | Setting the value to be sent            |
| "False/True"       |                                          |                                         |
| Value for output   | 0 255                                    | Visible with "1Byte Decimal".           |
| value "False/True" | [0 %]                                    | Setting the value to be sent            |

# **Technical Manual** Motion Detector/Automatic Switch 55/63

Series .02

| Forced guidance for<br>output value<br>"False/True" | <ul> <li>00 - no priority, Off</li> <li>01 - no priority, On</li> <li>10 - priority, Off</li> </ul>                                                                                                    | Visible when "forced guidance 2Bit" is<br>selected.<br>Setting the value to be sent                                                                                                    |
|-----------------------------------------------------|----------------------------------------------------------------------------------------------------|----------------------------------------------------------------------------------------------------|
|                                                     | • 11 - priority, On                                                                                                    |                                                                                                    |
| Sending condition                                   | <ul> <li>on input telegram</li> <li>on output change</li> <li>send only 0 on change<br/>of output</li> <li>send only 1 on change<br/>of output</li> <li>send only 0 on input<br/>telegram</li> <li>send only 1 on input<br/>telegram</li> </ul> | Setting the Sending Condition:<br>On input telegram: The output value is<br>sent with every input telegram,<br>regardless of whether the output value<br>has changed or not<br>On change of output: The output value is<br>only sent if the output has changed.<br>Send only 1 on change of output: The<br>output value is only sent if the output<br>changes and the logic have the<br>corresponding value (0/1).<br>Send only 0/1 on input telegram: Output<br>value is sent with each input telegram if<br>the logic has the corresponding value<br>(0/1) |
| Output                                              | • normal                                                                                                    | Defines how the output object is sent.                                                                                                    |
|                                                     | Inverted                                                                                                    |                                                                                                    |
| Internal Input A/B                                  | <ul> <li>not active</li> <li>normal</li> </ul>                                                                                                    | Activation of an internal object as logic input                                                                                                    |
|                                                     | <ul> <li>inverted</li> </ul>                                                                                                    |                                                                                                    |
| Object number                                       | 0-129                                                                                                    | Selection of the internal object -                                                                                                    |
|                                                     | [0]                                                                                                    | Attention: Only bit values are evaluated correctly!                                                                                                    |
| External Input C-F                                  | not active                                                                                                    | Activation of an external object as logic                                                                                                    |
|                                                     | <ul> <li>normal</li> </ul>                                                                                                    | input                                                                                                    |
|                                                     | <ul> <li>inverted</li> </ul>                                                                                                    |                                                                                                    |
| Preset logic input                                  | • value 0                                                                                                    | Setting of a pre-assignment of the logic                                                                                                    |
| after reset with                                    | • value 1                                                                                                    | after a bus voltage recovery.                                                                                                    |
|                                                     |                                                                                                    | Available when "External input" is                                                                                                    |
|                                                     |                                                                                                    | is "normal" or "inverted".                                                                                                    |

Table 50: Settings – Logic

The following table shows the associated communication objects:

| Number | Name/Object Function | Length | Usage                                          |
|--------|----------------------|--------|------------------------------------------------|
| 110    | Logic 1 – Input C    | 1 Bit  | External input for the logic function          |
| 111    | Logic 1 – Input D    | 1 Bit  | External input for the logic function          |
| 112    | Logic 1 – Input E    | 1 Bit  | External input for the logic function          |
| 113    | Logic 1 – Input F    | 1 Bit  | External input for the logic function          |
| 114    | Logic 1 – Output 1   | 1 Bit/ | Output of the logic function. DPT depending on |
|        |                      | 2 Bit/ | the output object parameter                    |
|        |                      | 1 Byte |                                                |

Table 51: Communication objects – Logic

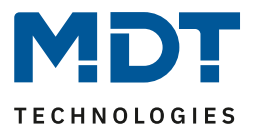

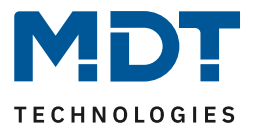

# **5** Index

# 5.1 Register of illustrations

| Figure 1: Connection diagram                                                                 | 5    |
|----------------------------------------------------------------------------------------------|------|
| Figure 2: Overview – Hardware module                                                         | 5    |
| Figure 3: General Settings                                                                   | . 11 |
| Figure 4: Basic settings – Channel selection                                                 | . 15 |
| Figure 5: Basic settings – Light channel                                                     | . 15 |
| Figure 6: Basic settings – HVAC channel                                                      | . 18 |
| Figure 7: Settings – Forced guidance/Lock object                                             | . 20 |
| Figure 8: Settings – Output objects                                                          | . 22 |
| Figure 9: Settings – Output object: Switching (Light channel)                                | . 23 |
| Figure 10: Settings – Output object: Switching (HVAC)                                        | . 23 |
| Figure 11: Settings – Output object: Dimming absolute                                        | . 24 |
| Figure 12: Settings – Output object: Scene                                                   | . 25 |
| Figure 13: Settings – Sending conditions for output objects                                  | . 25 |
| Figure 14: Settings – External push button short/long                                        | . 26 |
| Figure 15: Settings – Idle time                                                              | . 28 |
| Figure 16: Settings – Status information                                                     | . 29 |
| Figure 17: Process diagram – Fully automatic without orientation light                       | . 30 |
| Figure 18: Process diagram – Fully automatic with orientation light                          | . 32 |
| Figure 19: Process diagram – Half automatic without orientation light                        | . 33 |
| Figure 20: Process diagram – Half automatic with orientation light                           | . 34 |
| Figure 21: Settings – Detection channel (Alarm)                                              | . 36 |
| Figure 22: Settings – Direction of movement                                                  | . 39 |
| Figure 23: Settings – Two-button function: Switch                                            | . 40 |
| Figure 24: Settings – Two-button function: Dimming                                           | . 41 |
| Figure 25: Settings – Two-button function: Blinds/Shutter                                    | . 42 |
| Figure 26: Settings – Single-button function: Switch                                         | . 43 |
| Figure 27: Settings - Single-button function: Switch/send values short/long (with 2 objects) | . 44 |
| Figure 28: Setting – Single-button function: Dimming                                         | . 45 |
| Figure 29: Settings – Single-button function: Blinds/Shutter                                 | . 46 |
| Figure 30: Settings – Single-button function: Send state                                     | . 47 |
| Figure 31: Settings – Single-button function: Send value                                     | . 48 |
| Figure 32: Settings – LED                                                                    | . 49 |
| Figure 33: Settings – Scenes                                                                 | . 51 |
| Figure 34: Settings – Brightness                                                             | . 52 |
| Figure 35: Settings – Temperature                                                            | . 54 |
| Figure 36: Settings –Activation of the logic function                                        | . 55 |
| Figure 37: Settings –Text fields logic function                                              | . 55 |
| Figure 38: Settings – Logic                                                                  | . 56 |
|                                                                                              |      |

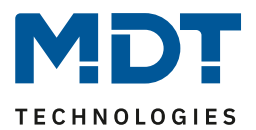

## **5.2 List of tables**

| Table 1: Communication objects – Channels                                                   | 9    |
|---------------------------------------------------------------------------------------------|------|
| Table 2: Communication objects – Buttons                                                    | . 10 |
| Table 3: Communication objects – Common objects. LED. Logic                                 | . 10 |
| Table 4: General Settings                                                                   | . 13 |
| Table 5: General communication objects                                                      | . 14 |
| Table 6: Basic settings – Light channel                                                     | . 16 |
| Table 7: Basic settings – HVAC channel                                                      | . 18 |
| Table 8: Settings – Forced guidance/Lock object                                             | . 20 |
| Table 9: Communication objects – Forced guidance/lock                                       | . 21 |
| Table 10: Settings – Output object                                                          | . 22 |
| Table 11: Communication objects – Output object: Switch                                     | . 23 |
| Table 12: Communication objects – Output object: Dimming absolute                           | . 24 |
| Table 13: Communication objects – Output object: Scene                                      | . 25 |
| Table 14: Settings – External push button short/long.                                       | .26  |
| Table 15: Communication objects – External push button short/long                           | . 27 |
| Table 16: Settings – Idle time                                                              | 28   |
| Table 17: Settings – Status information                                                     | 29   |
| Table 18: Communication objects – Status information                                        | 29   |
| Table 19: Settings – Detection channel (Alarm)                                              | 27   |
| Table 20: Communication objects – Detection channel (Alarm)                                 | 38   |
| Table 21: Settings Direction of movement                                                    | 30   |
| Table 21: Settings – Direction of movement                                                  | 20   |
| Table 22: Communication objects – Direction of movement                                     | 10   |
| Table 23. Settings – True button function: Switch                                           | 40   |
| Table 24. Settings – 1 wo-button function. Switch                                           | 40   |
| Table 25: Communication objects – Two-button function: Switch                               | .40  |
| Table 26: Settings – Two-button function: Dimming                                           | .41  |
| Table 27: Functionality – Two-button Dimming                                                | 41   |
| Table 28: Communication objects – Two-button function: Dimining                             | 41   |
| Table 29: Settings – I wo-button function: Blinds/Snutter                                   | .42  |
| Table 30: Two-button function – Blind function                                              | . 42 |
| Table 31: Communication objects – Two-button function: Blinds/Shutter                       | . 42 |
| Table 32: Communication objects – Single-button function: Switch                            | 43   |
| Table 33: Settings – Single-button function: Switch/send values short/long (with 2 objects) | .44  |
| Table 34: Communication objects – Single-button function: Switch short/long                 | . 44 |
| Table 35: Communication objects – Single-button function: Dimming                           | 45   |
| Table 36: Settings – Single-button function: Blinds/Shutter                                 | 46   |
| Table 37: Communication objects – Single-button function: Blinds/Shutter                    | . 46 |
| Table 38: Settings – Single-button function: Send state                                     | . 47 |
| Table 39: Communication objects – Single-button function: Send state                        | . 47 |
| Table 40: Settings – Single-button function: Send value                                     | . 48 |
| Table 41: Communication objects – Single-button function: Send value                        | . 48 |
| Table 42: Settings – LED                                                                    | . 50 |
| Table 43: Communication objects – LED                                                       | . 50 |
| Table 44: Settings – Scenes                                                                 | . 51 |
| Table 45: Communication object – Scene                                                      | . 51 |
| Table 46: Settings – Brightness                                                             | . 52 |
| Table 47: Communication object – Brightness                                                 | . 53 |
| Table 48: Settings – Temperature                                                            | . 54 |

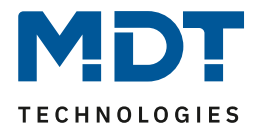

| Table 49: Communication object – Temperature | 54 |
|----------------------------------------------|----|
| Table 50: Settings – Logic.                  | 57 |
| Table 51: Communication objects – Logic      | 57 |

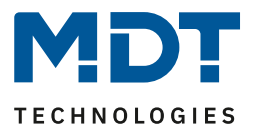

# 6 Appendix

### **6.1 Statutory requirements**

The devices described above must not be used in conjunction with devices which directly or indirectly serve human, health, or life-safety purposes. Furthermore, the devices described must not be used if their use may cause danger to people, animals, or property. Do not leave the packaging material carelessly lying around. Plastic foils/ bags etc. can become a dangerous toy for children.

### **6.2 Disposal**

Do not dispose of the old devices in the household waste. The device contains electrical components that must be disposed of as electronic waste. The housing is made of recyclable plastic.

### 6.3 Assembly

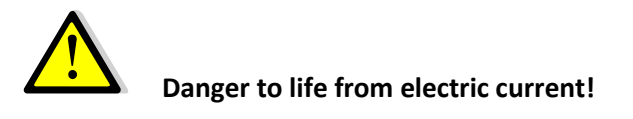

The device may only be installed and connected by qualified electricians. Observe the countryspecific regulations and the applicable KNX guidelines

The units are approved for operation in the EU and bear the CE mark. Use in the USA and Canada is not permitted!

### **6.4 History**

| V 1.0 | First Version of Technical Manual |  |
|-------|-----------------------------------|--|
|-------|-----------------------------------|--|

DB V4.4 03/2022